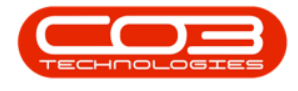

# CONTRACTS

# **SELL OFF REQUESTS - APPROVE**

For expired contracts that remain active, you have the ability to sell off serial numbers that have been selected, if the selected items are internal assets.

Once you have viewed the Sell Off Request and made sure all the details are correct, the request can be Approved. <u>Edit</u> the request if the details are incorrect, or <u>Decline</u> the request.

#### Screen access:

### Ribbon Select Contract > Sell Off Requests

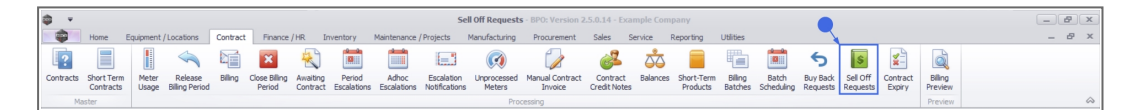

The *Sell Off Requests* screen will be displayed.

### Select the Site

Your employee user record should be linked to a default site. In this case, the site will auto populate with this default, otherwise the site must be manually selected.

Another site can be selected, if required, and if you have the security rights to access the site.

If *All Sites* displays here, then you do not have a default site configured on your user record, and need to select the required site.

Upon opening, this screen will default to the *New* status, listing all Buy Back Requests that still require processing.

#### Status filter options:

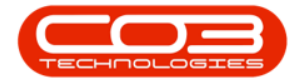

New: Sell Off Requests that still require processing

Approved: Sell Off Requests that have been Approved

*Declined*: Sell Off Requests that have been Declined

| Weither       Weither                                                                                                    | Sell off Requests - BPO: Version 2.5.0.14 - Example Company |                                                |                        |                      |                          |             |                |                       |           |           |                           |                    |                                                                                                    |                                                                                                    |       |              |              |              |       |   |       |       |     |  |  |  |                                                                                                    |                                                                                                    |                               |                |                      |                      |                      |            |            |      |   |  |  |  |                                                                                                    |                                                                                                    |                |                |                    |                          |                          |            |            |          |   |  |  |  |                                                                                                    |                                                                                                    |                |                |                      |                      |                      |            |                       |                       |   |  |  |  |                                                                                                    |                                                                                                    |  |  |  |  |  |  |  |  |  |  |  |  |                                                                                                    |                                                                                                    |  |  |  |  |  |  |  |  |  |  |  |  |                                                                                                    |                                                                                                    |  |  |  |  |  |  |  |  |  |  |  |  |                                                                                                    |                                                                                                    |  |  |  |  |  |  |  |  |  |  |  |  |                                                                                                    |                                                                                                    |  |  |  |  |  |  |  |  |  |  |  |  |                                                                                                    |                                                                                                    |  |  |  |  |  |  |  |  |  |  |  |  |                                                                                                    |                                                                                                    |  |  |  |  |  |  |  |  |  |  |  |  |                                                                                                    |                                                                                                    |  |  |  |  |  |  |  |  |  |  |  |  |                                                                                                    |                                                                                                    |  |  |  |  |  |  |  |  |  |  |  |  |                                                                                                    |                                                                                                    |  |  |  |  |  |  |  |  |  |  |  |  |                                                                                                    |                                                                                                    |  |  |  |  |  |  |  |  |  |  |  |  |                                                                                                    |                                                                                                    |  |  |  |  |  |  |  |  |  |  |  |  |                                                                                                    |                                                                                                    |  |  |  |  |  |  |  |  |  |  |  |  |                                                                                                    |                                                                                                    |  |  |  |  |  |  |  |  |  |  |  |  |                                                                                  |                                                                                  |  |  |  |  |  |  |  |  |  |  |  |  |                                                                                                    |                                                                                                    |  |  |  |  |  |  |  |  |  |  |  |  |                                                                                  |                                                                                  |  |  |  |  |  |  |  |  |  |  |  |  |                                                                                                    |                                                                                                    |  |  |  |  |  |  |  |  |  |  |  |  |                                                                                  |                                                                                  |  |  |  |  |  |  |  |  |  |  |  |  |                                                                                                    |                                                                                                    |  |  |  |  |  |  |  |  |  |  |  |  |                                                                                   |                                                                                   |  |  |  |  |  |  |  |  |  |  |  |  |                                                                                  |                                                                                  |  |  |  |  |  |  |  |  |  |  |  |  |                                                                                  |                                                                                  |  |  |  |  |  |  |  |  |  |  |  |  |                                                                  |                                                                  |  |  |  |  |  |  |  |  |  |  |  |  |  |                |                |  |  |  |  |  |  |  |  |                           |                           |                    |                 |
|----------------------------------------------------------------------------------------------------|-------------------------------------------------------------|------------------------------------------------|------------------------|----------------------|--------------------------|-------------|----------------|-----------------------|-----------|-----------|---------------------------|--------------------|----------------------------------------------------------------------------------------------------|----------------------------------------------------------------------------------------------------|-------|--------------|--------------|--------------|-------|---|-------|-------|-----|--|--|--|----------------------------------------------------------------------------------------------------|----------------------------------------------------------------------------------------------------|-------------------------------|----------------|----------------------|----------------------|----------------------|------------|------------|------|---|--|--|--|----------------------------------------------------------------------------------------------------|----------------------------------------------------------------------------------------------------|----------------|----------------|--------------------|--------------------------|--------------------------|------------|------------|----------|---|--|--|--|----------------------------------------------------------------------------------------------------|----------------------------------------------------------------------------------------------------|----------------|----------------|----------------------|----------------------|----------------------|------------|-----------------------|-----------------------|---|--|--|--|----------------------------------------------------------------------------------------------------|----------------------------------------------------------------------------------------------------|--|--|--|--|--|--|--|--|--|--|--|--|----------------------------------------------------------------------------------------------------|----------------------------------------------------------------------------------------------------|--|--|--|--|--|--|--|--|--|--|--|--|----------------------------------------------------------------------------------------------------|----------------------------------------------------------------------------------------------------|--|--|--|--|--|--|--|--|--|--|--|--|----------------------------------------------------------------------------------------------------|----------------------------------------------------------------------------------------------------|--|--|--|--|--|--|--|--|--|--|--|--|----------------------------------------------------------------------------------------------------|----------------------------------------------------------------------------------------------------|--|--|--|--|--|--|--|--|--|--|--|--|----------------------------------------------------------------------------------------------------|----------------------------------------------------------------------------------------------------|--|--|--|--|--|--|--|--|--|--|--|--|----------------------------------------------------------------------------------------------------|----------------------------------------------------------------------------------------------------|--|--|--|--|--|--|--|--|--|--|--|--|----------------------------------------------------------------------------------------------------|----------------------------------------------------------------------------------------------------|--|--|--|--|--|--|--|--|--|--|--|--|----------------------------------------------------------------------------------------------------|----------------------------------------------------------------------------------------------------|--|--|--|--|--|--|--|--|--|--|--|--|----------------------------------------------------------------------------------------------------|----------------------------------------------------------------------------------------------------|--|--|--|--|--|--|--|--|--|--|--|--|----------------------------------------------------------------------------------------------------|----------------------------------------------------------------------------------------------------|--|--|--|--|--|--|--|--|--|--|--|--|----------------------------------------------------------------------------------------------------|----------------------------------------------------------------------------------------------------|--|--|--|--|--|--|--|--|--|--|--|--|----------------------------------------------------------------------------------------------------|----------------------------------------------------------------------------------------------------|--|--|--|--|--|--|--|--|--|--|--|--|----------------------------------------------------------------------------------------------------|----------------------------------------------------------------------------------------------------|--|--|--|--|--|--|--|--|--|--|--|--|----------------------------------------------------------------------------------|----------------------------------------------------------------------------------|--|--|--|--|--|--|--|--|--|--|--|--|----------------------------------------------------------------------------------------------------|----------------------------------------------------------------------------------------------------|--|--|--|--|--|--|--|--|--|--|--|--|----------------------------------------------------------------------------------|----------------------------------------------------------------------------------|--|--|--|--|--|--|--|--|--|--|--|--|----------------------------------------------------------------------------------------------------|----------------------------------------------------------------------------------------------------|--|--|--|--|--|--|--|--|--|--|--|--|----------------------------------------------------------------------------------|----------------------------------------------------------------------------------|--|--|--|--|--|--|--|--|--|--|--|--|----------------------------------------------------------------------------------------------------|----------------------------------------------------------------------------------------------------|--|--|--|--|--|--|--|--|--|--|--|--|-----------------------------------------------------------------------------------|-----------------------------------------------------------------------------------|--|--|--|--|--|--|--|--|--|--|--|--|----------------------------------------------------------------------------------|----------------------------------------------------------------------------------|--|--|--|--|--|--|--|--|--|--|--|--|----------------------------------------------------------------------------------|----------------------------------------------------------------------------------|--|--|--|--|--|--|--|--|--|--|--|--|------------------------------------------------------------------|------------------------------------------------------------------|--|--|--|--|--|--|--|--|--|--|--|--|--|----------------|----------------|--|--|--|--|--|--|--|--|---------------------------|---------------------------|--------------------|-----------------|
| Notice *                                                                                                    | Home                                                        | Equipment / Loca                               | itions Contract Fin    | ance / HR Inventor   | y Maintenance / Project  | s Manufactu | ring Procuren  | ient Sales Service    | Reporting | Utilities |                           |                    | _ & ×                                                                                                    |                                                                                                    |       |              |              |              |       |   |       |       |     |  |  |  |                                                                                                    |                                                                                                    |                               |                |                      |                      |                      |            |            |      |   |  |  |  |                                                                                                    |                                                                                                    |                |                |                    |                          |                          |            |            |          |   |  |  |  |                                                                                                    |                                                                                                    |                |                |                      |                      |                      |            |                       |                       |   |  |  |  |                                                                                                    |                                                                                                    |  |  |  |  |  |  |  |  |  |  |  |  |                                                                                                    |                                                                                                    |  |  |  |  |  |  |  |  |  |  |  |  |                                                                                                    |                                                                                                    |  |  |  |  |  |  |  |  |  |  |  |  |                                                                                                    |                                                                                                    |  |  |  |  |  |  |  |  |  |  |  |  |                                                                                                    |                                                                                                    |  |  |  |  |  |  |  |  |  |  |  |  |                                                                                                    |                                                                                                    |  |  |  |  |  |  |  |  |  |  |  |  |                                                                                                    |                                                                                                    |  |  |  |  |  |  |  |  |  |  |  |  |                                                                                                    |                                                                                                    |  |  |  |  |  |  |  |  |  |  |  |  |                                                                                                    |                                                                                                    |  |  |  |  |  |  |  |  |  |  |  |  |                                                                                                    |                                                                                                    |  |  |  |  |  |  |  |  |  |  |  |  |                                                                                                    |                                                                                                    |  |  |  |  |  |  |  |  |  |  |  |  |                                                                                                    |                                                                                                    |  |  |  |  |  |  |  |  |  |  |  |  |                                                                                                    |                                                                                                    |  |  |  |  |  |  |  |  |  |  |  |  |                                                                                                    |                                                                                                    |  |  |  |  |  |  |  |  |  |  |  |  |                                                                                  |                                                                                  |  |  |  |  |  |  |  |  |  |  |  |  |                                                                                                    |                                                                                                    |  |  |  |  |  |  |  |  |  |  |  |  |                                                                                  |                                                                                  |  |  |  |  |  |  |  |  |  |  |  |  |                                                                                                    |                                                                                                    |  |  |  |  |  |  |  |  |  |  |  |  |                                                                                  |                                                                                  |  |  |  |  |  |  |  |  |  |  |  |  |                                                                                                    |                                                                                                    |  |  |  |  |  |  |  |  |  |  |  |  |                                                                                   |                                                                                   |  |  |  |  |  |  |  |  |  |  |  |  |                                                                                  |                                                                                  |  |  |  |  |  |  |  |  |  |  |  |  |                                                                                  |                                                                                  |  |  |  |  |  |  |  |  |  |  |  |  |                                                                  |                                                                  |  |  |  |  |  |  |  |  |  |  |  |  |  |                |                |  |  |  |  |  |  |  |  |                           |                           |                    |                 |
| We the forme of all winds winds win                                                                                                    |                                                             |                                                | 51                     | - Le                 | 42                       | _           |                |                       |           |           |                           |                    |                                                                                                    |                                                                                                    |       |              |              |              |       |   |       |       |     |  |  |  |                                                                                                    |                                                                                                    |                               |                |                      |                      |                      |            |            |      |   |  |  |  |                                                                                                    |                                                                                                    |                |                |                    |                          |                          |            |            |          |   |  |  |  |                                                                                                    |                                                                                                    |                |                |                      |                      |                      |            |                       |                       |   |  |  |  |                                                                                                    |                                                                                                    |  |  |  |  |  |  |  |  |  |  |  |  |                                                                                                    |                                                                                                    |  |  |  |  |  |  |  |  |  |  |  |  |                                                                                                    |                                                                                                    |  |  |  |  |  |  |  |  |  |  |  |  |                                                                                                    |                                                                                                    |  |  |  |  |  |  |  |  |  |  |  |  |                                                                                                    |                                                                                                    |  |  |  |  |  |  |  |  |  |  |  |  |                                                                                                    |                                                                                                    |  |  |  |  |  |  |  |  |  |  |  |  |                                                                                                    |                                                                                                    |  |  |  |  |  |  |  |  |  |  |  |  |                                                                                                    |                                                                                                    |  |  |  |  |  |  |  |  |  |  |  |  |                                                                                                    |                                                                                                    |  |  |  |  |  |  |  |  |  |  |  |  |                                                                                                    |                                                                                                    |  |  |  |  |  |  |  |  |  |  |  |  |                                                                                                    |                                                                                                    |  |  |  |  |  |  |  |  |  |  |  |  |                                                                                                    |                                                                                                    |  |  |  |  |  |  |  |  |  |  |  |  |                                                                                                    |                                                                                                    |  |  |  |  |  |  |  |  |  |  |  |  |                                                                                                    |                                                                                                    |  |  |  |  |  |  |  |  |  |  |  |  |                                                                                  |                                                                                  |  |  |  |  |  |  |  |  |  |  |  |  |                                                                                                    |                                                                                                    |  |  |  |  |  |  |  |  |  |  |  |  |                                                                                  |                                                                                  |  |  |  |  |  |  |  |  |  |  |  |  |                                                                                                    |                                                                                                    |  |  |  |  |  |  |  |  |  |  |  |  |                                                                                  |                                                                                  |  |  |  |  |  |  |  |  |  |  |  |  |                                                                                                    |                                                                                                    |  |  |  |  |  |  |  |  |  |  |  |  |                                                                                   |                                                                                   |  |  |  |  |  |  |  |  |  |  |  |  |                                                                                  |                                                                                  |  |  |  |  |  |  |  |  |  |  |  |  |                                                                                  |                                                                                  |  |  |  |  |  |  |  |  |  |  |  |  |                                                                  |                                                                  |  |  |  |  |  |  |  |  |  |  |  |  |  |                |                |  |  |  |  |  |  |  |  |                           |                           |                    |                 |
| Number         Profet         Description         Control           Number         Profet         Profet         Control         Control                                                                                                    | Vitera Edia                                                 | Anorous Daches                                 | Saund august Windowson |                      | New New                  | •           |                |                       |           |           |                           |                    |                                                                                                    |                                                                                                    |       |              |              |              |       |   |       |       |     |  |  |  |                                                                                                    |                                                                                                    |                               |                |                      |                      |                      |            |            |      |   |  |  |  |                                                                                                    |                                                                                                    |                |                |                    |                          |                          |            |            |          |   |  |  |  |                                                                                                    |                                                                                                    |                |                |                      |                      |                      |            |                       |                       |   |  |  |  |                                                                                                    |                                                                                                    |  |  |  |  |  |  |  |  |  |  |  |  |                                                                                                    |                                                                                                    |  |  |  |  |  |  |  |  |  |  |  |  |                                                                                                    |                                                                                                    |  |  |  |  |  |  |  |  |  |  |  |  |                                                                                                    |                                                                                                    |  |  |  |  |  |  |  |  |  |  |  |  |                                                                                                    |                                                                                                    |  |  |  |  |  |  |  |  |  |  |  |  |                                                                                                    |                                                                                                    |  |  |  |  |  |  |  |  |  |  |  |  |                                                                                                    |                                                                                                    |  |  |  |  |  |  |  |  |  |  |  |  |                                                                                                    |                                                                                                    |  |  |  |  |  |  |  |  |  |  |  |  |                                                                                                    |                                                                                                    |  |  |  |  |  |  |  |  |  |  |  |  |                                                                                                    |                                                                                                    |  |  |  |  |  |  |  |  |  |  |  |  |                                                                                                    |                                                                                                    |  |  |  |  |  |  |  |  |  |  |  |  |                                                                                                    |                                                                                                    |  |  |  |  |  |  |  |  |  |  |  |  |                                                                                                    |                                                                                                    |  |  |  |  |  |  |  |  |  |  |  |  |                                                                                                    |                                                                                                    |  |  |  |  |  |  |  |  |  |  |  |  |                                                                                  |                                                                                  |  |  |  |  |  |  |  |  |  |  |  |  |                                                                                                    |                                                                                                    |  |  |  |  |  |  |  |  |  |  |  |  |                                                                                  |                                                                                  |  |  |  |  |  |  |  |  |  |  |  |  |                                                                                                    |                                                                                                    |  |  |  |  |  |  |  |  |  |  |  |  |                                                                                  |                                                                                  |  |  |  |  |  |  |  |  |  |  |  |  |                                                                                                    |                                                                                                    |  |  |  |  |  |  |  |  |  |  |  |  |                                                                                   |                                                                                   |  |  |  |  |  |  |  |  |  |  |  |  |                                                                                  |                                                                                  |  |  |  |  |  |  |  |  |  |  |  |  |                                                                                  |                                                                                  |  |  |  |  |  |  |  |  |  |  |  |  |                                                                  |                                                                  |  |  |  |  |  |  |  |  |  |  |  |  |  |                |                |  |  |  |  |  |  |  |  |                           |                           |                    |                 |
| Nutation         Parent         Parent         Current                                                                                                    | view Edit                                                   | Approve Decine                                 | Save Layout Workspace  | es export Print      | Kerresh                  |             |                |                       |           |           |                           |                    |                                                                                                    |                                                                                                    |       |              |              |              |       |   |       |       |     |  |  |  |                                                                                                    |                                                                                                    |                               |                |                      |                      |                      |            |            |      |   |  |  |  |                                                                                                    |                                                                                                    |                |                |                    |                          |                          |            |            |          |   |  |  |  |                                                                                                    |                                                                                                    |                |                |                      |                      |                      |            |                       |                       |   |  |  |  |                                                                                                    |                                                                                                    |  |  |  |  |  |  |  |  |  |  |  |  |                                                                                                    |                                                                                                    |  |  |  |  |  |  |  |  |  |  |  |  |                                                                                                    |                                                                                                    |  |  |  |  |  |  |  |  |  |  |  |  |                                                                                                    |                                                                                                    |  |  |  |  |  |  |  |  |  |  |  |  |                                                                                                    |                                                                                                    |  |  |  |  |  |  |  |  |  |  |  |  |                                                                                                    |                                                                                                    |  |  |  |  |  |  |  |  |  |  |  |  |                                                                                                    |                                                                                                    |  |  |  |  |  |  |  |  |  |  |  |  |                                                                                                    |                                                                                                    |  |  |  |  |  |  |  |  |  |  |  |  |                                                                                                    |                                                                                                    |  |  |  |  |  |  |  |  |  |  |  |  |                                                                                                    |                                                                                                    |  |  |  |  |  |  |  |  |  |  |  |  |                                                                                                    |                                                                                                    |  |  |  |  |  |  |  |  |  |  |  |  |                                                                                                    |                                                                                                    |  |  |  |  |  |  |  |  |  |  |  |  |                                                                                                    |                                                                                                    |  |  |  |  |  |  |  |  |  |  |  |  |                                                                                                    |                                                                                                    |  |  |  |  |  |  |  |  |  |  |  |  |                                                                                  |                                                                                  |  |  |  |  |  |  |  |  |  |  |  |  |                                                                                                    |                                                                                                    |  |  |  |  |  |  |  |  |  |  |  |  |                                                                                  |                                                                                  |  |  |  |  |  |  |  |  |  |  |  |  |                                                                                                    |                                                                                                    |  |  |  |  |  |  |  |  |  |  |  |  |                                                                                  |                                                                                  |  |  |  |  |  |  |  |  |  |  |  |  |                                                                                                    |                                                                                                    |  |  |  |  |  |  |  |  |  |  |  |  |                                                                                   |                                                                                   |  |  |  |  |  |  |  |  |  |  |  |  |                                                                                  |                                                                                  |  |  |  |  |  |  |  |  |  |  |  |  |                                                                                  |                                                                                  |  |  |  |  |  |  |  |  |  |  |  |  |                                                                  |                                                                  |  |  |  |  |  |  |  |  |  |  |  |  |  |                |                |  |  |  |  |  |  |  |  |                           |                           |                    |                 |
| Open element werde werde werde specialise         Castomericanic         BingCastomerianic         Even in         Nacionaria         BingCastomerianic         BingCastomerianic                                                                                                    | Maintain 🦼                                                  | Process 4                                      | Format                 | a Print a            | Current                  |             |                |                       |           |           |                           |                    | $\diamond$                                                                                                    |                                                                                                    |       |              |              |              |       |   |       |       |     |  |  |  |                                                                                                    |                                                                                                    |                               |                |                      |                      |                      |            |            |      |   |  |  |  |                                                                                                    |                                                                                                    |                |                |                    |                          |                          |            |            |          |   |  |  |  |                                                                                                    |                                                                                                    |                |                |                      |                      |                      |            |                       |                       |   |  |  |  |                                                                                                    |                                                                                                    |  |  |  |  |  |  |  |  |  |  |  |  |                                                                                                    |                                                                                                    |  |  |  |  |  |  |  |  |  |  |  |  |                                                                                                    |                                                                                                    |  |  |  |  |  |  |  |  |  |  |  |  |                                                                                                    |                                                                                                    |  |  |  |  |  |  |  |  |  |  |  |  |                                                                                                    |                                                                                                    |  |  |  |  |  |  |  |  |  |  |  |  |                                                                                                    |                                                                                                    |  |  |  |  |  |  |  |  |  |  |  |  |                                                                                                    |                                                                                                    |  |  |  |  |  |  |  |  |  |  |  |  |                                                                                                    |                                                                                                    |  |  |  |  |  |  |  |  |  |  |  |  |                                                                                                    |                                                                                                    |  |  |  |  |  |  |  |  |  |  |  |  |                                                                                                    |                                                                                                    |  |  |  |  |  |  |  |  |  |  |  |  |                                                                                                    |                                                                                                    |  |  |  |  |  |  |  |  |  |  |  |  |                                                                                                    |                                                                                                    |  |  |  |  |  |  |  |  |  |  |  |  |                                                                                                    |                                                                                                    |  |  |  |  |  |  |  |  |  |  |  |  |                                                                                                    |                                                                                                    |  |  |  |  |  |  |  |  |  |  |  |  |                                                                                  |                                                                                  |  |  |  |  |  |  |  |  |  |  |  |  |                                                                                                    |                                                                                                    |  |  |  |  |  |  |  |  |  |  |  |  |                                                                                  |                                                                                  |  |  |  |  |  |  |  |  |  |  |  |  |                                                                                                    |                                                                                                    |  |  |  |  |  |  |  |  |  |  |  |  |                                                                                  |                                                                                  |  |  |  |  |  |  |  |  |  |  |  |  |                                                                                                    |                                                                                                    |  |  |  |  |  |  |  |  |  |  |  |  |                                                                                   |                                                                                   |  |  |  |  |  |  |  |  |  |  |  |  |                                                                                  |                                                                                  |  |  |  |  |  |  |  |  |  |  |  |  |                                                                                  |                                                                                  |  |  |  |  |  |  |  |  |  |  |  |  |                                                                  |                                                                  |  |  |  |  |  |  |  |  |  |  |  |  |  |                |                |  |  |  |  |  |  |  |  |                           |                           |                    |                 |
| Bolic         Regarstime         Cutomerice         BingCutomerise         State           0         0         0         0         0         0         0         0         0         0         0         0         0         0         0         0         0         0         0         0         0         0         0         0         0         0         0         0         0         0         0         0         0         0         0         0         0         0         0         0         0         0         0         0         0         0         0         0         0         0         0         0         0         0         0         0         0         0         0         0         0         0         0         0         0         0         0         0         0         0         0         0         0         0         0         0         0         0         0         0         0         0         0         0         0         0         0         0         0         0         0         0         0         0         0         0         0         0         0                                                                                                    |                                                             | Dag a calum header here to group by that calum |                        |                      |                          |             |                |                       |           |           |                           |                    |                                                                                                    |                                                                                                    |       |              |              |              |       |   |       |       |     |  |  |  |                                                                                                    |                                                                                                    |                               |                |                      |                      |                      |            |            |      |   |  |  |  |                                                                                                    |                                                                                                    |                |                |                    |                          |                          |            |            |          |   |  |  |  |                                                                                                    |                                                                                                    |                |                |                      |                      |                      |            |                       |                       |   |  |  |  |                                                                                                    |                                                                                                    |  |  |  |  |  |  |  |  |  |  |  |  |                                                                                                    |                                                                                                    |  |  |  |  |  |  |  |  |  |  |  |  |                                                                                                    |                                                                                                    |  |  |  |  |  |  |  |  |  |  |  |  |                                                                                                    |                                                                                                    |  |  |  |  |  |  |  |  |  |  |  |  |                                                                                                    |                                                                                                    |  |  |  |  |  |  |  |  |  |  |  |  |                                                                                                    |                                                                                                    |  |  |  |  |  |  |  |  |  |  |  |  |                                                                                                    |                                                                                                    |  |  |  |  |  |  |  |  |  |  |  |  |                                                                                                    |                                                                                                    |  |  |  |  |  |  |  |  |  |  |  |  |                                                                                                    |                                                                                                    |  |  |  |  |  |  |  |  |  |  |  |  |                                                                                                    |                                                                                                    |  |  |  |  |  |  |  |  |  |  |  |  |                                                                                                    |                                                                                                    |  |  |  |  |  |  |  |  |  |  |  |  |                                                                                                    |                                                                                                    |  |  |  |  |  |  |  |  |  |  |  |  |                                                                                                    |                                                                                                    |  |  |  |  |  |  |  |  |  |  |  |  |                                                                                                    |                                                                                                    |  |  |  |  |  |  |  |  |  |  |  |  |                                                                                  |                                                                                  |  |  |  |  |  |  |  |  |  |  |  |  |                                                                                                    |                                                                                                    |  |  |  |  |  |  |  |  |  |  |  |  |                                                                                  |                                                                                  |  |  |  |  |  |  |  |  |  |  |  |  |                                                                                                    |                                                                                                    |  |  |  |  |  |  |  |  |  |  |  |  |                                                                                  |                                                                                  |  |  |  |  |  |  |  |  |  |  |  |  |                                                                                                    |                                                                                                    |  |  |  |  |  |  |  |  |  |  |  |  |                                                                                   |                                                                                   |  |  |  |  |  |  |  |  |  |  |  |  |                                                                                  |                                                                                  |  |  |  |  |  |  |  |  |  |  |  |  |                                                                                  |                                                                                  |  |  |  |  |  |  |  |  |  |  |  |  |                                                                  |                                                                  |  |  |  |  |  |  |  |  |  |  |  |  |  |                |                |  |  |  |  |  |  |  |  |                           |                           |                    |                 |
| 0              0              0              0              0              0              0              0               2000001              2000003                     2000003                    2000003                    2000003                    2000004                    2000003                    2000003                    2000004                    2000003                   2000004                    2000004                    2000005                    2000005                    2000005                    2000005                    200006                    2000005                    2000005                    2000005                    2000005                    200005                    200005                    200005                    200005                    200005                    200005                    200005                    200005                   200005                    200005               200005                    200005                  200005 <tr 200005<="" th=""> <tr <="" th=""><th>SellOffCode</th><th>RequestorName</th><th>CustomerCode</th><th>CustomerName</th><th>BillingCustomerName</th><th>EventDate</th><th>EventTime</th><th>ReasonComments</th><th>Status</th><th></th><th></th><th></th><th></th></tr><tr><th><ul> <li>Stromoti Barra Di Toti HCPR01</li> <li>Hope Works Phy/Lid Hope Works Phy/Lid 00,00,0222</li> <li>OU,01/5800</li> <li>Hef N</li> <li>Stromoti Barra Di Toti HCPR01</li> <li>Hope Works Phy/Lid Hope Works Phy/Lid 31/10/022</li> <li>OL,01/5800</li> <li>Customer is boying Ph. N</li> </ul></th><th>Y 10:</th><th>*DC</th><th>(<b>D</b>)</th><th>1<b>0</b>:</th><th>A D C</th><th>-</th><th>-</th><th>4 🛛 c</th><th>(0)</th><th></th><th></th><th></th><th></th></tr><tr><th>Str         Str         Str<th><ul> <li>SEL000001</li> </ul></th><th>Bianca Du Toit</th><th>HOP001</th><th>Hope Works (Pty) Ltd</th><th>Hope Works (Pty) Ltd</th><th>08/06/2022</th><th>01/01/1900</th><th>test</th><th>N</th><th></th><th></th><th></th><th></th></th></tr><tr><th>SEL00003         Banca Du Teit         HOR01         Hepe Works (Ph;) 1.14         31/10/222         0;10/1/300         Customer is buying Ph N</th><th>SEL000002</th><th>Bianca Du Toit</th><th>BET0001</th><th>Betties Summer Sho</th><th>Betties Summer Shop at t</th><th>14/06/2022</th><th>01/01/1900</th><th>sell off</th><th>N</th><th></th><th></th><th></th><th></th></tr><tr><th>Cperr Windows *         User : BancaD         31/10/2022         Verson : 2.5.0.34         Example Company</th><th>SEL000003</th><th>Bianca Du Toit</th><th>HOP001</th><th>Hope Works (Pty) Ltd</th><th>Hope Works (Pty) Ltd</th><th>31/10/2022</th><th>01/01/1900</th><th>Customer is buying th</th><th>N</th><th></th><th></th><th></th><th></th></tr><tr><th>Open Windows *         User : Exercide         31/10/2022         Version : 2.5.0.14         Exercise Componyn</th><th></th><th></th><th></th><th></th><th></th><th></th><th></th><th></th><th></th><th></th><th></th><th></th><th></th></tr><tr><th>Cper Windows *         User : BancaD         31/10/2022         Verson : 2.5.0.14         Example Company</th><th></th><th></th><th></th><th></th><th></th><th></th><th></th><th></th><th></th><th></th><th></th><th></th><th></th></tr><tr><th>Open Windows *         User : BancaD         31/10/2022         Version : 2.5.0.14         Example Company</th><th></th><th></th><th></th><th></th><th></th><th></th><th></th><th></th><th></th><th></th><th></th><th></th><th></th></tr><tr><th>Cpen Windows *         User : BancaD         31/10/2022         Version : 2.5.0.34         Example Company</th><th></th><th></th><th></th><th></th><th></th><th></th><th></th><th></th><th></th><th></th><th></th><th></th><th></th></tr><tr><th>Cpers Windows *         User : BancaD         31/10/2022         Version : 2.5.0.14         Example Company</th><th></th><th></th><th></th><th></th><th></th><th></th><th></th><th></th><th></th><th></th><th></th><th></th><th></th></tr><tr><th>Cpen Windows *         User : BancaD         31/10/2022         Version : 2.5.0.14         Example Company</th><th></th><th></th><th></th><th></th><th></th><th></th><th></th><th></th><th></th><th></th><th></th><th></th><th></th></tr><tr><th>Open Windows *         User : BancaD         31/10/2022         Version : 2.5.0.34         Example Company</th><th></th><th></th><th></th><th></th><th></th><th></th><th></th><th></th><th></th><th></th><th></th><th></th><th></th></tr><tr><td>Cpen Windows *         User : BancaD         31/10/2022         Version : 2.5.0.14         Example Company</td><th></th><td></td><td></td><td></td><td></td><td></td><td></td><td></td><td></td><td></td><td></td><td></td><td></td></tr><tr><td>Open Windows *         User : BancaD         31/10/2022         Version : 2.5.0.34         Example Company</td><th></th><td></td><td></td><td></td><td></td><td></td><td></td><td></td><td></td><td></td><td></td><td></td><td></td></tr><tr><td>Open Windows *         User : BancaD         31/10/2022         Version : 2.5.0.14         Example Company</td><th></th><td></td><td></td><td></td><td></td><td></td><td></td><td></td><td></td><td></td><td></td><td></td><td></td></tr><tr><td>Cpen Windows *         User : BancaD         31/10/2022         Version : 2.5.0.34         Example Company</td><th></th><td></td><td></td><td></td><td></td><td></td><td></td><td></td><td></td><td></td><td></td><td></td><td></td></tr><tr><td>Open Windows *         User : BancaD         31/10/2022         Version : 2.5.0.14         Example Company</td><th></th><td></td><td></td><td></td><td></td><td></td><td></td><td></td><td></td><td></td><td></td><td></td><td></td></tr><tr><th>Cpen Windows *         User : BancaD         31/10/2022         Version : 2.5.0.34         Example Company</th><th></th><th></th><th></th><th></th><th></th><th></th><th></th><th></th><th></th><th></th><th></th><th></th><th></th></tr><tr><th>Open Windows *         User : BancaD         31/10/2022         Version : 2.5.0.34         Example Company</th><th></th><th></th><th></th><th></th><th></th><th></th><th></th><th></th><th></th><th></th><th></th><th></th><th></th></tr><tr><th>Cpen Windows • User : Bancab   31/10/2022   Version : 2.5.0.14   Exemple Company</th><th></th><th></th><th></th><th></th><th></th><th></th><th></th><th></th><th></th><th></th><th></th><th></th><th></th></tr><tr><th>Open Windows •         User : BancaD         31/10/2022         Version : 2.5.0.34         Example Company</th><th></th><th></th><th></th><th></th><th></th><th></th><th></th><th></th><th></th><th></th><th></th><th></th><th></th></tr><tr><th>Cpen Windows • User : Bancab   31/10/2022   Version : 2.5.0.14   Exemple Company</th><th></th><th></th><th></th><th></th><th></th><th></th><th></th><th></th><th></th><th></th><th></th><th></th><th></th></tr><tr><th>Open Windows •         User : BancaD         31/10/2022         Version : 2.5.0.34         Example Company</th><th></th><th></th><th></th><th></th><th></th><th></th><th></th><th></th><th></th><th></th><th></th><th></th><th></th></tr><tr><th>Cpen Windows • User : BancaD   31/10/2022   Version : 2.5.0.14   Exemple Company</th><th></th><th></th><th></th><th></th><th></th><th></th><th></th><th></th><th></th><th></th><th></th><th></th><th></th></tr><tr><th>Open Windows •         User : BancaD         31/10/2022         Version : 2.5.0.34         Example Company</th><th></th><th></th><th></th><th></th><th></th><th></th><th></th><th></th><th></th><th></th><th></th><th></th><th></th></tr><tr><th>Open Windows • User : Bancalo   51/10/2022   Version : 2.5.0.14   Example Company</th><th></th><th></th><th></th><th></th><th></th><th></th><th></th><th></th><th></th><th></th><th></th><th></th><th></th></tr><tr><td>Cpen Windows • User : Bancab   31/10/2022   Version : 2.5.0.14   Example Company</td><th></th><td></td><td></td><td></td><td></td><td></td><td></td><td></td><td></td><td></td><td></td><td></td><td></td></tr><tr><td>Open Windows * Uker : Biancali 31/10/2022   Version : 2.5.0.14   Example Company</td><th></th><td></td><td></td><td></td><td></td><td></td><td></td><td></td><td></td><td></td><td></td><td></td><td></td></tr><tr><td>User : BiancaD 31/10/2022   Version : 2.5.0.14   Example Company</td><th></th><td></td><td></td><td></td><td></td><td></td><td></td><td></td><td></td><td></td><td></td><td></td><td></td></tr><tr><th></th><th>Open Windows *</th><th></th><th></th><th></th><th></th><th></th><th></th><th></th><th></th><th></th><th>User : BiancaD 31/10/2022</th><th>Version : 2.5.0.14</th><th>Example Company</th></tr></tr> | SellOffCode                                                 | RequestorName                                  | CustomerCode           | CustomerName         | BillingCustomerName      | EventDate   | EventTime      | ReasonComments        | Status    |           |                           |                    |                                                                                                    | <ul> <li>Stromoti Barra Di Toti HCPR01</li> <li>Hope Works Phy/Lid Hope Works Phy/Lid 00,00,0222</li> <li>OU,01/5800</li> <li>Hef N</li> <li>Stromoti Barra Di Toti HCPR01</li> <li>Hope Works Phy/Lid Hope Works Phy/Lid 31/10/022</li> <li>OL,01/5800</li> <li>Customer is boying Ph. N</li> </ul> | Y 10: | *DC          | ( <b>D</b> ) | 1 <b>0</b> : | A D C | - | -     | 4 🛛 c | (0) |  |  |  |                                                                                                    | Str         Str         Str <th><ul> <li>SEL000001</li> </ul></th> <th>Bianca Du Toit</th> <th>HOP001</th> <th>Hope Works (Pty) Ltd</th> <th>Hope Works (Pty) Ltd</th> <th>08/06/2022</th> <th>01/01/1900</th> <th>test</th> <th>N</th> <th></th> <th></th> <th></th> <th></th> | <ul> <li>SEL000001</li> </ul> | Bianca Du Toit | HOP001               | Hope Works (Pty) Ltd | Hope Works (Pty) Ltd | 08/06/2022 | 01/01/1900 | test | N |  |  |  |                                                                                                    | SEL00003         Banca Du Teit         HOR01         Hepe Works (Ph;) 1.14         31/10/222         0;10/1/300         Customer is buying Ph N | SEL000002      | Bianca Du Toit | BET0001            | Betties Summer Sho       | Betties Summer Shop at t | 14/06/2022 | 01/01/1900 | sell off | N |  |  |  |                                                                                                    | Cperr Windows *         User : BancaD         31/10/2022         Verson : 2.5.0.34         Example Company | SEL000003      | Bianca Du Toit | HOP001               | Hope Works (Pty) Ltd | Hope Works (Pty) Ltd | 31/10/2022 | 01/01/1900            | Customer is buying th | N |  |  |  |                                                                                                    | Open Windows *         User : Exercide         31/10/2022         Version : 2.5.0.14         Exercise Componyn |  |  |  |  |  |  |  |  |  |  |  |  |                                                                                                    | Cper Windows *         User : BancaD         31/10/2022         Verson : 2.5.0.14         Example Company |  |  |  |  |  |  |  |  |  |  |  |  |                                                                                                    | Open Windows *         User : BancaD         31/10/2022         Version : 2.5.0.14         Example Company |  |  |  |  |  |  |  |  |  |  |  |  |                                                                                                    | Cpen Windows *         User : BancaD         31/10/2022         Version : 2.5.0.34         Example Company |  |  |  |  |  |  |  |  |  |  |  |  |                                                                                                    | Cpers Windows *         User : BancaD         31/10/2022         Version : 2.5.0.14         Example Company |  |  |  |  |  |  |  |  |  |  |  |  |                                                                                                    | Cpen Windows *         User : BancaD         31/10/2022         Version : 2.5.0.14         Example Company |  |  |  |  |  |  |  |  |  |  |  |  |                                                                                                    | Open Windows *         User : BancaD         31/10/2022         Version : 2.5.0.34         Example Company |  |  |  |  |  |  |  |  |  |  |  |  |                                                                                                    | Cpen Windows *         User : BancaD         31/10/2022         Version : 2.5.0.14         Example Company |  |  |  |  |  |  |  |  |  |  |  |  |                                                                                                    | Open Windows *         User : BancaD         31/10/2022         Version : 2.5.0.34         Example Company |  |  |  |  |  |  |  |  |  |  |  |  |                                                                                                    | Open Windows *         User : BancaD         31/10/2022         Version : 2.5.0.14         Example Company |  |  |  |  |  |  |  |  |  |  |  |  |                                                                                                    | Cpen Windows *         User : BancaD         31/10/2022         Version : 2.5.0.34         Example Company |  |  |  |  |  |  |  |  |  |  |  |  |                                                                                                    | Open Windows *         User : BancaD         31/10/2022         Version : 2.5.0.14         Example Company |  |  |  |  |  |  |  |  |  |  |  |  |                                                                                                    | Cpen Windows *         User : BancaD         31/10/2022         Version : 2.5.0.34         Example Company |  |  |  |  |  |  |  |  |  |  |  |  |                                                                                                    | Open Windows *         User : BancaD         31/10/2022         Version : 2.5.0.34         Example Company |  |  |  |  |  |  |  |  |  |  |  |  |                                                                                  | Cpen Windows • User : Bancab   31/10/2022   Version : 2.5.0.14   Exemple Company |  |  |  |  |  |  |  |  |  |  |  |  |                                                                                                    | Open Windows •         User : BancaD         31/10/2022         Version : 2.5.0.34         Example Company |  |  |  |  |  |  |  |  |  |  |  |  |                                                                                  | Cpen Windows • User : Bancab   31/10/2022   Version : 2.5.0.14   Exemple Company |  |  |  |  |  |  |  |  |  |  |  |  |                                                                                                    | Open Windows •         User : BancaD         31/10/2022         Version : 2.5.0.34         Example Company |  |  |  |  |  |  |  |  |  |  |  |  |                                                                                  | Cpen Windows • User : BancaD   31/10/2022   Version : 2.5.0.14   Exemple Company |  |  |  |  |  |  |  |  |  |  |  |  |                                                                                                    | Open Windows •         User : BancaD         31/10/2022         Version : 2.5.0.34         Example Company |  |  |  |  |  |  |  |  |  |  |  |  |                                                                                   | Open Windows • User : Bancalo   51/10/2022   Version : 2.5.0.14   Example Company |  |  |  |  |  |  |  |  |  |  |  |  |                                                                                  | Cpen Windows • User : Bancab   31/10/2022   Version : 2.5.0.14   Example Company |  |  |  |  |  |  |  |  |  |  |  |  |                                                                                  | Open Windows * Uker : Biancali 31/10/2022   Version : 2.5.0.14   Example Company |  |  |  |  |  |  |  |  |  |  |  |  |                                                                  | User : BiancaD 31/10/2022   Version : 2.5.0.14   Example Company |  |  |  |  |  |  |  |  |  |  |  |  |  |                | Open Windows * |  |  |  |  |  |  |  |  |                           | User : BiancaD 31/10/2022 | Version : 2.5.0.14 | Example Company |
| SellOffCode                                                                                                    | RequestorName                                               | CustomerCode                                   | CustomerName           | BillingCustomerName  | EventDate                | EventTime   | ReasonComments | Status                |           |           |                           |                    | <ul> <li>Stromoti Barra Di Toti HCPR01</li> <li>Hope Works Phy/Lid Hope Works Phy/Lid 00,00,0222</li> <li>OU,01/5800</li> <li>Hef N</li> <li>Stromoti Barra Di Toti HCPR01</li> <li>Hope Works Phy/Lid Hope Works Phy/Lid 31/10/022</li> <li>OL,01/5800</li> <li>Customer is boying Ph. N</li> </ul> | Y 10:                                                                                                    | *DC   | ( <b>D</b> ) | 1 <b>0</b> : | A D C        | -     | - | 4 🛛 c | (0)   |     |  |  |  | Str         Str         Str <th><ul> <li>SEL000001</li> </ul></th> <th>Bianca Du Toit</th> <th>HOP001</th> <th>Hope Works (Pty) Ltd</th> <th>Hope Works (Pty) Ltd</th> <th>08/06/2022</th> <th>01/01/1900</th> <th>test</th> <th>N</th> <th></th> <th></th> <th></th> <th></th> | <ul> <li>SEL000001</li> </ul>                                                                                                    | Bianca Du Toit                | HOP001         | Hope Works (Pty) Ltd | Hope Works (Pty) Ltd | 08/06/2022           | 01/01/1900 | test       | N    |   |  |  |  | SEL00003         Banca Du Teit         HOR01         Hepe Works (Ph;) 1.14         31/10/222         0;10/1/300         Customer is buying Ph N | SEL000002                                                                                                    | Bianca Du Toit | BET0001        | Betties Summer Sho | Betties Summer Shop at t | 14/06/2022               | 01/01/1900 | sell off   | N        |   |  |  |  | Cperr Windows *         User : BancaD         31/10/2022         Verson : 2.5.0.34         Example Company | SEL000003                                                                                                  | Bianca Du Toit | HOP001         | Hope Works (Pty) Ltd | Hope Works (Pty) Ltd | 31/10/2022           | 01/01/1900 | Customer is buying th | N                     |   |  |  |  | Open Windows *         User : Exercide         31/10/2022         Version : 2.5.0.14         Exercise Componyn |                                                                                                    |  |  |  |  |  |  |  |  |  |  |  |  | Cper Windows *         User : BancaD         31/10/2022         Verson : 2.5.0.14         Example Company |                                                                                                    |  |  |  |  |  |  |  |  |  |  |  |  | Open Windows *         User : BancaD         31/10/2022         Version : 2.5.0.14         Example Company |                                                                                                    |  |  |  |  |  |  |  |  |  |  |  |  | Cpen Windows *         User : BancaD         31/10/2022         Version : 2.5.0.34         Example Company |                                                                                                    |  |  |  |  |  |  |  |  |  |  |  |  | Cpers Windows *         User : BancaD         31/10/2022         Version : 2.5.0.14         Example Company |                                                                                                    |  |  |  |  |  |  |  |  |  |  |  |  | Cpen Windows *         User : BancaD         31/10/2022         Version : 2.5.0.14         Example Company |                                                                                                    |  |  |  |  |  |  |  |  |  |  |  |  | Open Windows *         User : BancaD         31/10/2022         Version : 2.5.0.34         Example Company |                                                                                                    |  |  |  |  |  |  |  |  |  |  |  |  | Cpen Windows *         User : BancaD         31/10/2022         Version : 2.5.0.14         Example Company |                                                                                                    |  |  |  |  |  |  |  |  |  |  |  |  | Open Windows *         User : BancaD         31/10/2022         Version : 2.5.0.34         Example Company |                                                                                                    |  |  |  |  |  |  |  |  |  |  |  |  | Open Windows *         User : BancaD         31/10/2022         Version : 2.5.0.14         Example Company |                                                                                                    |  |  |  |  |  |  |  |  |  |  |  |  | Cpen Windows *         User : BancaD         31/10/2022         Version : 2.5.0.34         Example Company |                                                                                                    |  |  |  |  |  |  |  |  |  |  |  |  | Open Windows *         User : BancaD         31/10/2022         Version : 2.5.0.14         Example Company |                                                                                                    |  |  |  |  |  |  |  |  |  |  |  |  | Cpen Windows *         User : BancaD         31/10/2022         Version : 2.5.0.34         Example Company |                                                                                                    |  |  |  |  |  |  |  |  |  |  |  |  | Open Windows *         User : BancaD         31/10/2022         Version : 2.5.0.34         Example Company |                                                                                                    |  |  |  |  |  |  |  |  |  |  |  |  | Cpen Windows • User : Bancab   31/10/2022   Version : 2.5.0.14   Exemple Company |                                                                                  |  |  |  |  |  |  |  |  |  |  |  |  | Open Windows •         User : BancaD         31/10/2022         Version : 2.5.0.34         Example Company |                                                                                                    |  |  |  |  |  |  |  |  |  |  |  |  | Cpen Windows • User : Bancab   31/10/2022   Version : 2.5.0.14   Exemple Company |                                                                                  |  |  |  |  |  |  |  |  |  |  |  |  | Open Windows •         User : BancaD         31/10/2022         Version : 2.5.0.34         Example Company |                                                                                                    |  |  |  |  |  |  |  |  |  |  |  |  | Cpen Windows • User : BancaD   31/10/2022   Version : 2.5.0.14   Exemple Company |                                                                                  |  |  |  |  |  |  |  |  |  |  |  |  | Open Windows •         User : BancaD         31/10/2022         Version : 2.5.0.34         Example Company |                                                                                                    |  |  |  |  |  |  |  |  |  |  |  |  | Open Windows • User : Bancalo   51/10/2022   Version : 2.5.0.14   Example Company |                                                                                   |  |  |  |  |  |  |  |  |  |  |  |  | Cpen Windows • User : Bancab   31/10/2022   Version : 2.5.0.14   Example Company |                                                                                  |  |  |  |  |  |  |  |  |  |  |  |  | Open Windows * Uker : Biancali 31/10/2022   Version : 2.5.0.14   Example Company |                                                                                  |  |  |  |  |  |  |  |  |  |  |  |  | User : BiancaD 31/10/2022   Version : 2.5.0.14   Example Company |                                                                  |  |  |  |  |  |  |  |  |  |  |  |  |  | Open Windows * |                |  |  |  |  |  |  |  |  | User : BiancaD 31/10/2022 | Version : 2.5.0.14        | Example Company    |                 |
| SellOffCode                                                                                                    | RequestorName                                               | CustomerCode                                   | CustomerName           | BillingCustomerName  | EventDate                | EventTime   | ReasonComments | Status                |           |           |                           |                    |                                                                                                    |                                                                                                    |       |              |              |              |       |   |       |       |     |  |  |  |                                                                                                    |                                                                                                    |                               |                |                      |                      |                      |            |            |      |   |  |  |  |                                                                                                    |                                                                                                    |                |                |                    |                          |                          |            |            |          |   |  |  |  |                                                                                                    |                                                                                                    |                |                |                      |                      |                      |            |                       |                       |   |  |  |  |                                                                                                    |                                                                                                    |  |  |  |  |  |  |  |  |  |  |  |  |                                                                                                    |                                                                                                    |  |  |  |  |  |  |  |  |  |  |  |  |                                                                                                    |                                                                                                    |  |  |  |  |  |  |  |  |  |  |  |  |                                                                                                    |                                                                                                    |  |  |  |  |  |  |  |  |  |  |  |  |                                                                                                    |                                                                                                    |  |  |  |  |  |  |  |  |  |  |  |  |                                                                                                    |                                                                                                    |  |  |  |  |  |  |  |  |  |  |  |  |                                                                                                    |                                                                                                    |  |  |  |  |  |  |  |  |  |  |  |  |                                                                                                    |                                                                                                    |  |  |  |  |  |  |  |  |  |  |  |  |                                                                                                    |                                                                                                    |  |  |  |  |  |  |  |  |  |  |  |  |                                                                                                    |                                                                                                    |  |  |  |  |  |  |  |  |  |  |  |  |                                                                                                    |                                                                                                    |  |  |  |  |  |  |  |  |  |  |  |  |                                                                                                    |                                                                                                    |  |  |  |  |  |  |  |  |  |  |  |  |                                                                                                    |                                                                                                    |  |  |  |  |  |  |  |  |  |  |  |  |                                                                                                    |                                                                                                    |  |  |  |  |  |  |  |  |  |  |  |  |                                                                                  |                                                                                  |  |  |  |  |  |  |  |  |  |  |  |  |                                                                                                    |                                                                                                    |  |  |  |  |  |  |  |  |  |  |  |  |                                                                                  |                                                                                  |  |  |  |  |  |  |  |  |  |  |  |  |                                                                                                    |                                                                                                    |  |  |  |  |  |  |  |  |  |  |  |  |                                                                                  |                                                                                  |  |  |  |  |  |  |  |  |  |  |  |  |                                                                                                    |                                                                                                    |  |  |  |  |  |  |  |  |  |  |  |  |                                                                                   |                                                                                   |  |  |  |  |  |  |  |  |  |  |  |  |                                                                                  |                                                                                  |  |  |  |  |  |  |  |  |  |  |  |  |                                                                                  |                                                                                  |  |  |  |  |  |  |  |  |  |  |  |  |                                                                  |                                                                  |  |  |  |  |  |  |  |  |  |  |  |  |  |                |                |  |  |  |  |  |  |  |  |                           |                           |                    |                 |
| <ul> <li>Stromoti Barra Di Toti HCPR01</li> <li>Hope Works Phy/Lid Hope Works Phy/Lid 00,00,0222</li> <li>OU,01/5800</li> <li>Hef N</li> <li>Stromoti Barra Di Toti HCPR01</li> <li>Hope Works Phy/Lid Hope Works Phy/Lid 31/10/022</li> <li>OL,01/5800</li> <li>Customer is boying Ph. N</li> </ul>                                                                                                    | Y 10:                                                       | *DC                                            | ( <b>D</b> )           | 1 <b>0</b> :         | A D C                    | -           | -              | 4 🛛 c                 | (0)       |           |                           |                    |                                                                                                    |                                                                                                    |       |              |              |              |       |   |       |       |     |  |  |  |                                                                                                    |                                                                                                    |                               |                |                      |                      |                      |            |            |      |   |  |  |  |                                                                                                    |                                                                                                    |                |                |                    |                          |                          |            |            |          |   |  |  |  |                                                                                                    |                                                                                                    |                |                |                      |                      |                      |            |                       |                       |   |  |  |  |                                                                                                    |                                                                                                    |  |  |  |  |  |  |  |  |  |  |  |  |                                                                                                    |                                                                                                    |  |  |  |  |  |  |  |  |  |  |  |  |                                                                                                    |                                                                                                    |  |  |  |  |  |  |  |  |  |  |  |  |                                                                                                    |                                                                                                    |  |  |  |  |  |  |  |  |  |  |  |  |                                                                                                    |                                                                                                    |  |  |  |  |  |  |  |  |  |  |  |  |                                                                                                    |                                                                                                    |  |  |  |  |  |  |  |  |  |  |  |  |                                                                                                    |                                                                                                    |  |  |  |  |  |  |  |  |  |  |  |  |                                                                                                    |                                                                                                    |  |  |  |  |  |  |  |  |  |  |  |  |                                                                                                    |                                                                                                    |  |  |  |  |  |  |  |  |  |  |  |  |                                                                                                    |                                                                                                    |  |  |  |  |  |  |  |  |  |  |  |  |                                                                                                    |                                                                                                    |  |  |  |  |  |  |  |  |  |  |  |  |                                                                                                    |                                                                                                    |  |  |  |  |  |  |  |  |  |  |  |  |                                                                                                    |                                                                                                    |  |  |  |  |  |  |  |  |  |  |  |  |                                                                                                    |                                                                                                    |  |  |  |  |  |  |  |  |  |  |  |  |                                                                                  |                                                                                  |  |  |  |  |  |  |  |  |  |  |  |  |                                                                                                    |                                                                                                    |  |  |  |  |  |  |  |  |  |  |  |  |                                                                                  |                                                                                  |  |  |  |  |  |  |  |  |  |  |  |  |                                                                                                    |                                                                                                    |  |  |  |  |  |  |  |  |  |  |  |  |                                                                                  |                                                                                  |  |  |  |  |  |  |  |  |  |  |  |  |                                                                                                    |                                                                                                    |  |  |  |  |  |  |  |  |  |  |  |  |                                                                                   |                                                                                   |  |  |  |  |  |  |  |  |  |  |  |  |                                                                                  |                                                                                  |  |  |  |  |  |  |  |  |  |  |  |  |                                                                                  |                                                                                  |  |  |  |  |  |  |  |  |  |  |  |  |                                                                  |                                                                  |  |  |  |  |  |  |  |  |  |  |  |  |  |                |                |  |  |  |  |  |  |  |  |                           |                           |                    |                 |
| Str         Str         Str <th><ul> <li>SEL000001</li> </ul></th> <th>Bianca Du Toit</th> <th>HOP001</th> <th>Hope Works (Pty) Ltd</th> <th>Hope Works (Pty) Ltd</th> <th>08/06/2022</th> <th>01/01/1900</th> <th>test</th> <th>N</th> <th></th> <th></th> <th></th> <th></th>                                                                                                    | <ul> <li>SEL000001</li> </ul>                               | Bianca Du Toit                                 | HOP001                 | Hope Works (Pty) Ltd | Hope Works (Pty) Ltd     | 08/06/2022  | 01/01/1900     | test                  | N         |           |                           |                    |                                                                                                    |                                                                                                    |       |              |              |              |       |   |       |       |     |  |  |  |                                                                                                    |                                                                                                    |                               |                |                      |                      |                      |            |            |      |   |  |  |  |                                                                                                    |                                                                                                    |                |                |                    |                          |                          |            |            |          |   |  |  |  |                                                                                                    |                                                                                                    |                |                |                      |                      |                      |            |                       |                       |   |  |  |  |                                                                                                    |                                                                                                    |  |  |  |  |  |  |  |  |  |  |  |  |                                                                                                    |                                                                                                    |  |  |  |  |  |  |  |  |  |  |  |  |                                                                                                    |                                                                                                    |  |  |  |  |  |  |  |  |  |  |  |  |                                                                                                    |                                                                                                    |  |  |  |  |  |  |  |  |  |  |  |  |                                                                                                    |                                                                                                    |  |  |  |  |  |  |  |  |  |  |  |  |                                                                                                    |                                                                                                    |  |  |  |  |  |  |  |  |  |  |  |  |                                                                                                    |                                                                                                    |  |  |  |  |  |  |  |  |  |  |  |  |                                                                                                    |                                                                                                    |  |  |  |  |  |  |  |  |  |  |  |  |                                                                                                    |                                                                                                    |  |  |  |  |  |  |  |  |  |  |  |  |                                                                                                    |                                                                                                    |  |  |  |  |  |  |  |  |  |  |  |  |                                                                                                    |                                                                                                    |  |  |  |  |  |  |  |  |  |  |  |  |                                                                                                    |                                                                                                    |  |  |  |  |  |  |  |  |  |  |  |  |                                                                                                    |                                                                                                    |  |  |  |  |  |  |  |  |  |  |  |  |                                                                                                    |                                                                                                    |  |  |  |  |  |  |  |  |  |  |  |  |                                                                                  |                                                                                  |  |  |  |  |  |  |  |  |  |  |  |  |                                                                                                    |                                                                                                    |  |  |  |  |  |  |  |  |  |  |  |  |                                                                                  |                                                                                  |  |  |  |  |  |  |  |  |  |  |  |  |                                                                                                    |                                                                                                    |  |  |  |  |  |  |  |  |  |  |  |  |                                                                                  |                                                                                  |  |  |  |  |  |  |  |  |  |  |  |  |                                                                                                    |                                                                                                    |  |  |  |  |  |  |  |  |  |  |  |  |                                                                                   |                                                                                   |  |  |  |  |  |  |  |  |  |  |  |  |                                                                                  |                                                                                  |  |  |  |  |  |  |  |  |  |  |  |  |                                                                                  |                                                                                  |  |  |  |  |  |  |  |  |  |  |  |  |                                                                  |                                                                  |  |  |  |  |  |  |  |  |  |  |  |  |  |                |                |  |  |  |  |  |  |  |  |                           |                           |                    |                 |
| SEL00003         Banca Du Teit         HOR01         Hepe Works (Ph;) 1.14         31/10/222         0;10/1/300         Customer is buying Ph N                                                                                                    | SEL000002                                                   | Bianca Du Toit                                 | BET0001                | Betties Summer Sho   | Betties Summer Shop at t | 14/06/2022  | 01/01/1900     | sell off              | N         |           |                           |                    |                                                                                                    |                                                                                                    |       |              |              |              |       |   |       |       |     |  |  |  |                                                                                                    |                                                                                                    |                               |                |                      |                      |                      |            |            |      |   |  |  |  |                                                                                                    |                                                                                                    |                |                |                    |                          |                          |            |            |          |   |  |  |  |                                                                                                    |                                                                                                    |                |                |                      |                      |                      |            |                       |                       |   |  |  |  |                                                                                                    |                                                                                                    |  |  |  |  |  |  |  |  |  |  |  |  |                                                                                                    |                                                                                                    |  |  |  |  |  |  |  |  |  |  |  |  |                                                                                                    |                                                                                                    |  |  |  |  |  |  |  |  |  |  |  |  |                                                                                                    |                                                                                                    |  |  |  |  |  |  |  |  |  |  |  |  |                                                                                                    |                                                                                                    |  |  |  |  |  |  |  |  |  |  |  |  |                                                                                                    |                                                                                                    |  |  |  |  |  |  |  |  |  |  |  |  |                                                                                                    |                                                                                                    |  |  |  |  |  |  |  |  |  |  |  |  |                                                                                                    |                                                                                                    |  |  |  |  |  |  |  |  |  |  |  |  |                                                                                                    |                                                                                                    |  |  |  |  |  |  |  |  |  |  |  |  |                                                                                                    |                                                                                                    |  |  |  |  |  |  |  |  |  |  |  |  |                                                                                                    |                                                                                                    |  |  |  |  |  |  |  |  |  |  |  |  |                                                                                                    |                                                                                                    |  |  |  |  |  |  |  |  |  |  |  |  |                                                                                                    |                                                                                                    |  |  |  |  |  |  |  |  |  |  |  |  |                                                                                                    |                                                                                                    |  |  |  |  |  |  |  |  |  |  |  |  |                                                                                  |                                                                                  |  |  |  |  |  |  |  |  |  |  |  |  |                                                                                                    |                                                                                                    |  |  |  |  |  |  |  |  |  |  |  |  |                                                                                  |                                                                                  |  |  |  |  |  |  |  |  |  |  |  |  |                                                                                                    |                                                                                                    |  |  |  |  |  |  |  |  |  |  |  |  |                                                                                  |                                                                                  |  |  |  |  |  |  |  |  |  |  |  |  |                                                                                                    |                                                                                                    |  |  |  |  |  |  |  |  |  |  |  |  |                                                                                   |                                                                                   |  |  |  |  |  |  |  |  |  |  |  |  |                                                                                  |                                                                                  |  |  |  |  |  |  |  |  |  |  |  |  |                                                                                  |                                                                                  |  |  |  |  |  |  |  |  |  |  |  |  |                                                                  |                                                                  |  |  |  |  |  |  |  |  |  |  |  |  |  |                |                |  |  |  |  |  |  |  |  |                           |                           |                    |                 |
| Cperr Windows *         User : BancaD         31/10/2022         Verson : 2.5.0.34         Example Company                                                                                                    | SEL000003                                                   | Bianca Du Toit                                 | HOP001                 | Hope Works (Pty) Ltd | Hope Works (Pty) Ltd     | 31/10/2022  | 01/01/1900     | Customer is buying th | N         |           |                           |                    |                                                                                                    |                                                                                                    |       |              |              |              |       |   |       |       |     |  |  |  |                                                                                                    |                                                                                                    |                               |                |                      |                      |                      |            |            |      |   |  |  |  |                                                                                                    |                                                                                                    |                |                |                    |                          |                          |            |            |          |   |  |  |  |                                                                                                    |                                                                                                    |                |                |                      |                      |                      |            |                       |                       |   |  |  |  |                                                                                                    |                                                                                                    |  |  |  |  |  |  |  |  |  |  |  |  |                                                                                                    |                                                                                                    |  |  |  |  |  |  |  |  |  |  |  |  |                                                                                                    |                                                                                                    |  |  |  |  |  |  |  |  |  |  |  |  |                                                                                                    |                                                                                                    |  |  |  |  |  |  |  |  |  |  |  |  |                                                                                                    |                                                                                                    |  |  |  |  |  |  |  |  |  |  |  |  |                                                                                                    |                                                                                                    |  |  |  |  |  |  |  |  |  |  |  |  |                                                                                                    |                                                                                                    |  |  |  |  |  |  |  |  |  |  |  |  |                                                                                                    |                                                                                                    |  |  |  |  |  |  |  |  |  |  |  |  |                                                                                                    |                                                                                                    |  |  |  |  |  |  |  |  |  |  |  |  |                                                                                                    |                                                                                                    |  |  |  |  |  |  |  |  |  |  |  |  |                                                                                                    |                                                                                                    |  |  |  |  |  |  |  |  |  |  |  |  |                                                                                                    |                                                                                                    |  |  |  |  |  |  |  |  |  |  |  |  |                                                                                                    |                                                                                                    |  |  |  |  |  |  |  |  |  |  |  |  |                                                                                                    |                                                                                                    |  |  |  |  |  |  |  |  |  |  |  |  |                                                                                  |                                                                                  |  |  |  |  |  |  |  |  |  |  |  |  |                                                                                                    |                                                                                                    |  |  |  |  |  |  |  |  |  |  |  |  |                                                                                  |                                                                                  |  |  |  |  |  |  |  |  |  |  |  |  |                                                                                                    |                                                                                                    |  |  |  |  |  |  |  |  |  |  |  |  |                                                                                  |                                                                                  |  |  |  |  |  |  |  |  |  |  |  |  |                                                                                                    |                                                                                                    |  |  |  |  |  |  |  |  |  |  |  |  |                                                                                   |                                                                                   |  |  |  |  |  |  |  |  |  |  |  |  |                                                                                  |                                                                                  |  |  |  |  |  |  |  |  |  |  |  |  |                                                                                  |                                                                                  |  |  |  |  |  |  |  |  |  |  |  |  |                                                                  |                                                                  |  |  |  |  |  |  |  |  |  |  |  |  |  |                |                |  |  |  |  |  |  |  |  |                           |                           |                    |                 |
| Open Windows *         User : Exercide         31/10/2022         Version : 2.5.0.14         Exercise Componyn                                                                                                    |                                                             |                                                |                        |                      |                          |             |                |                       |           |           |                           |                    |                                                                                                    |                                                                                                    |       |              |              |              |       |   |       |       |     |  |  |  |                                                                                                    |                                                                                                    |                               |                |                      |                      |                      |            |            |      |   |  |  |  |                                                                                                    |                                                                                                    |                |                |                    |                          |                          |            |            |          |   |  |  |  |                                                                                                    |                                                                                                    |                |                |                      |                      |                      |            |                       |                       |   |  |  |  |                                                                                                    |                                                                                                    |  |  |  |  |  |  |  |  |  |  |  |  |                                                                                                    |                                                                                                    |  |  |  |  |  |  |  |  |  |  |  |  |                                                                                                    |                                                                                                    |  |  |  |  |  |  |  |  |  |  |  |  |                                                                                                    |                                                                                                    |  |  |  |  |  |  |  |  |  |  |  |  |                                                                                                    |                                                                                                    |  |  |  |  |  |  |  |  |  |  |  |  |                                                                                                    |                                                                                                    |  |  |  |  |  |  |  |  |  |  |  |  |                                                                                                    |                                                                                                    |  |  |  |  |  |  |  |  |  |  |  |  |                                                                                                    |                                                                                                    |  |  |  |  |  |  |  |  |  |  |  |  |                                                                                                    |                                                                                                    |  |  |  |  |  |  |  |  |  |  |  |  |                                                                                                    |                                                                                                    |  |  |  |  |  |  |  |  |  |  |  |  |                                                                                                    |                                                                                                    |  |  |  |  |  |  |  |  |  |  |  |  |                                                                                                    |                                                                                                    |  |  |  |  |  |  |  |  |  |  |  |  |                                                                                                    |                                                                                                    |  |  |  |  |  |  |  |  |  |  |  |  |                                                                                                    |                                                                                                    |  |  |  |  |  |  |  |  |  |  |  |  |                                                                                  |                                                                                  |  |  |  |  |  |  |  |  |  |  |  |  |                                                                                                    |                                                                                                    |  |  |  |  |  |  |  |  |  |  |  |  |                                                                                  |                                                                                  |  |  |  |  |  |  |  |  |  |  |  |  |                                                                                                    |                                                                                                    |  |  |  |  |  |  |  |  |  |  |  |  |                                                                                  |                                                                                  |  |  |  |  |  |  |  |  |  |  |  |  |                                                                                                    |                                                                                                    |  |  |  |  |  |  |  |  |  |  |  |  |                                                                                   |                                                                                   |  |  |  |  |  |  |  |  |  |  |  |  |                                                                                  |                                                                                  |  |  |  |  |  |  |  |  |  |  |  |  |                                                                                  |                                                                                  |  |  |  |  |  |  |  |  |  |  |  |  |                                                                  |                                                                  |  |  |  |  |  |  |  |  |  |  |  |  |  |                |                |  |  |  |  |  |  |  |  |                           |                           |                    |                 |
| Cper Windows *         User : BancaD         31/10/2022         Verson : 2.5.0.14         Example Company                                                                                                    |                                                             |                                                |                        |                      |                          |             |                |                       |           |           |                           |                    |                                                                                                    |                                                                                                    |       |              |              |              |       |   |       |       |     |  |  |  |                                                                                                    |                                                                                                    |                               |                |                      |                      |                      |            |            |      |   |  |  |  |                                                                                                    |                                                                                                    |                |                |                    |                          |                          |            |            |          |   |  |  |  |                                                                                                    |                                                                                                    |                |                |                      |                      |                      |            |                       |                       |   |  |  |  |                                                                                                    |                                                                                                    |  |  |  |  |  |  |  |  |  |  |  |  |                                                                                                    |                                                                                                    |  |  |  |  |  |  |  |  |  |  |  |  |                                                                                                    |                                                                                                    |  |  |  |  |  |  |  |  |  |  |  |  |                                                                                                    |                                                                                                    |  |  |  |  |  |  |  |  |  |  |  |  |                                                                                                    |                                                                                                    |  |  |  |  |  |  |  |  |  |  |  |  |                                                                                                    |                                                                                                    |  |  |  |  |  |  |  |  |  |  |  |  |                                                                                                    |                                                                                                    |  |  |  |  |  |  |  |  |  |  |  |  |                                                                                                    |                                                                                                    |  |  |  |  |  |  |  |  |  |  |  |  |                                                                                                    |                                                                                                    |  |  |  |  |  |  |  |  |  |  |  |  |                                                                                                    |                                                                                                    |  |  |  |  |  |  |  |  |  |  |  |  |                                                                                                    |                                                                                                    |  |  |  |  |  |  |  |  |  |  |  |  |                                                                                                    |                                                                                                    |  |  |  |  |  |  |  |  |  |  |  |  |                                                                                                    |                                                                                                    |  |  |  |  |  |  |  |  |  |  |  |  |                                                                                                    |                                                                                                    |  |  |  |  |  |  |  |  |  |  |  |  |                                                                                  |                                                                                  |  |  |  |  |  |  |  |  |  |  |  |  |                                                                                                    |                                                                                                    |  |  |  |  |  |  |  |  |  |  |  |  |                                                                                  |                                                                                  |  |  |  |  |  |  |  |  |  |  |  |  |                                                                                                    |                                                                                                    |  |  |  |  |  |  |  |  |  |  |  |  |                                                                                  |                                                                                  |  |  |  |  |  |  |  |  |  |  |  |  |                                                                                                    |                                                                                                    |  |  |  |  |  |  |  |  |  |  |  |  |                                                                                   |                                                                                   |  |  |  |  |  |  |  |  |  |  |  |  |                                                                                  |                                                                                  |  |  |  |  |  |  |  |  |  |  |  |  |                                                                                  |                                                                                  |  |  |  |  |  |  |  |  |  |  |  |  |                                                                  |                                                                  |  |  |  |  |  |  |  |  |  |  |  |  |  |                |                |  |  |  |  |  |  |  |  |                           |                           |                    |                 |
| Open Windows *         User : BancaD         31/10/2022         Version : 2.5.0.14         Example Company                                                                                                    |                                                             |                                                |                        |                      |                          |             |                |                       |           |           |                           |                    |                                                                                                    |                                                                                                    |       |              |              |              |       |   |       |       |     |  |  |  |                                                                                                    |                                                                                                    |                               |                |                      |                      |                      |            |            |      |   |  |  |  |                                                                                                    |                                                                                                    |                |                |                    |                          |                          |            |            |          |   |  |  |  |                                                                                                    |                                                                                                    |                |                |                      |                      |                      |            |                       |                       |   |  |  |  |                                                                                                    |                                                                                                    |  |  |  |  |  |  |  |  |  |  |  |  |                                                                                                    |                                                                                                    |  |  |  |  |  |  |  |  |  |  |  |  |                                                                                                    |                                                                                                    |  |  |  |  |  |  |  |  |  |  |  |  |                                                                                                    |                                                                                                    |  |  |  |  |  |  |  |  |  |  |  |  |                                                                                                    |                                                                                                    |  |  |  |  |  |  |  |  |  |  |  |  |                                                                                                    |                                                                                                    |  |  |  |  |  |  |  |  |  |  |  |  |                                                                                                    |                                                                                                    |  |  |  |  |  |  |  |  |  |  |  |  |                                                                                                    |                                                                                                    |  |  |  |  |  |  |  |  |  |  |  |  |                                                                                                    |                                                                                                    |  |  |  |  |  |  |  |  |  |  |  |  |                                                                                                    |                                                                                                    |  |  |  |  |  |  |  |  |  |  |  |  |                                                                                                    |                                                                                                    |  |  |  |  |  |  |  |  |  |  |  |  |                                                                                                    |                                                                                                    |  |  |  |  |  |  |  |  |  |  |  |  |                                                                                                    |                                                                                                    |  |  |  |  |  |  |  |  |  |  |  |  |                                                                                                    |                                                                                                    |  |  |  |  |  |  |  |  |  |  |  |  |                                                                                  |                                                                                  |  |  |  |  |  |  |  |  |  |  |  |  |                                                                                                    |                                                                                                    |  |  |  |  |  |  |  |  |  |  |  |  |                                                                                  |                                                                                  |  |  |  |  |  |  |  |  |  |  |  |  |                                                                                                    |                                                                                                    |  |  |  |  |  |  |  |  |  |  |  |  |                                                                                  |                                                                                  |  |  |  |  |  |  |  |  |  |  |  |  |                                                                                                    |                                                                                                    |  |  |  |  |  |  |  |  |  |  |  |  |                                                                                   |                                                                                   |  |  |  |  |  |  |  |  |  |  |  |  |                                                                                  |                                                                                  |  |  |  |  |  |  |  |  |  |  |  |  |                                                                                  |                                                                                  |  |  |  |  |  |  |  |  |  |  |  |  |                                                                  |                                                                  |  |  |  |  |  |  |  |  |  |  |  |  |  |                |                |  |  |  |  |  |  |  |  |                           |                           |                    |                 |
| Cpen Windows *         User : BancaD         31/10/2022         Version : 2.5.0.34         Example Company                                                                                                    |                                                             |                                                |                        |                      |                          |             |                |                       |           |           |                           |                    |                                                                                                    |                                                                                                    |       |              |              |              |       |   |       |       |     |  |  |  |                                                                                                    |                                                                                                    |                               |                |                      |                      |                      |            |            |      |   |  |  |  |                                                                                                    |                                                                                                    |                |                |                    |                          |                          |            |            |          |   |  |  |  |                                                                                                    |                                                                                                    |                |                |                      |                      |                      |            |                       |                       |   |  |  |  |                                                                                                    |                                                                                                    |  |  |  |  |  |  |  |  |  |  |  |  |                                                                                                    |                                                                                                    |  |  |  |  |  |  |  |  |  |  |  |  |                                                                                                    |                                                                                                    |  |  |  |  |  |  |  |  |  |  |  |  |                                                                                                    |                                                                                                    |  |  |  |  |  |  |  |  |  |  |  |  |                                                                                                    |                                                                                                    |  |  |  |  |  |  |  |  |  |  |  |  |                                                                                                    |                                                                                                    |  |  |  |  |  |  |  |  |  |  |  |  |                                                                                                    |                                                                                                    |  |  |  |  |  |  |  |  |  |  |  |  |                                                                                                    |                                                                                                    |  |  |  |  |  |  |  |  |  |  |  |  |                                                                                                    |                                                                                                    |  |  |  |  |  |  |  |  |  |  |  |  |                                                                                                    |                                                                                                    |  |  |  |  |  |  |  |  |  |  |  |  |                                                                                                    |                                                                                                    |  |  |  |  |  |  |  |  |  |  |  |  |                                                                                                    |                                                                                                    |  |  |  |  |  |  |  |  |  |  |  |  |                                                                                                    |                                                                                                    |  |  |  |  |  |  |  |  |  |  |  |  |                                                                                                    |                                                                                                    |  |  |  |  |  |  |  |  |  |  |  |  |                                                                                  |                                                                                  |  |  |  |  |  |  |  |  |  |  |  |  |                                                                                                    |                                                                                                    |  |  |  |  |  |  |  |  |  |  |  |  |                                                                                  |                                                                                  |  |  |  |  |  |  |  |  |  |  |  |  |                                                                                                    |                                                                                                    |  |  |  |  |  |  |  |  |  |  |  |  |                                                                                  |                                                                                  |  |  |  |  |  |  |  |  |  |  |  |  |                                                                                                    |                                                                                                    |  |  |  |  |  |  |  |  |  |  |  |  |                                                                                   |                                                                                   |  |  |  |  |  |  |  |  |  |  |  |  |                                                                                  |                                                                                  |  |  |  |  |  |  |  |  |  |  |  |  |                                                                                  |                                                                                  |  |  |  |  |  |  |  |  |  |  |  |  |                                                                  |                                                                  |  |  |  |  |  |  |  |  |  |  |  |  |  |                |                |  |  |  |  |  |  |  |  |                           |                           |                    |                 |
| Cpers Windows *         User : BancaD         31/10/2022         Version : 2.5.0.14         Example Company                                                                                                    |                                                             |                                                |                        |                      |                          |             |                |                       |           |           |                           |                    |                                                                                                    |                                                                                                    |       |              |              |              |       |   |       |       |     |  |  |  |                                                                                                    |                                                                                                    |                               |                |                      |                      |                      |            |            |      |   |  |  |  |                                                                                                    |                                                                                                    |                |                |                    |                          |                          |            |            |          |   |  |  |  |                                                                                                    |                                                                                                    |                |                |                      |                      |                      |            |                       |                       |   |  |  |  |                                                                                                    |                                                                                                    |  |  |  |  |  |  |  |  |  |  |  |  |                                                                                                    |                                                                                                    |  |  |  |  |  |  |  |  |  |  |  |  |                                                                                                    |                                                                                                    |  |  |  |  |  |  |  |  |  |  |  |  |                                                                                                    |                                                                                                    |  |  |  |  |  |  |  |  |  |  |  |  |                                                                                                    |                                                                                                    |  |  |  |  |  |  |  |  |  |  |  |  |                                                                                                    |                                                                                                    |  |  |  |  |  |  |  |  |  |  |  |  |                                                                                                    |                                                                                                    |  |  |  |  |  |  |  |  |  |  |  |  |                                                                                                    |                                                                                                    |  |  |  |  |  |  |  |  |  |  |  |  |                                                                                                    |                                                                                                    |  |  |  |  |  |  |  |  |  |  |  |  |                                                                                                    |                                                                                                    |  |  |  |  |  |  |  |  |  |  |  |  |                                                                                                    |                                                                                                    |  |  |  |  |  |  |  |  |  |  |  |  |                                                                                                    |                                                                                                    |  |  |  |  |  |  |  |  |  |  |  |  |                                                                                                    |                                                                                                    |  |  |  |  |  |  |  |  |  |  |  |  |                                                                                                    |                                                                                                    |  |  |  |  |  |  |  |  |  |  |  |  |                                                                                  |                                                                                  |  |  |  |  |  |  |  |  |  |  |  |  |                                                                                                    |                                                                                                    |  |  |  |  |  |  |  |  |  |  |  |  |                                                                                  |                                                                                  |  |  |  |  |  |  |  |  |  |  |  |  |                                                                                                    |                                                                                                    |  |  |  |  |  |  |  |  |  |  |  |  |                                                                                  |                                                                                  |  |  |  |  |  |  |  |  |  |  |  |  |                                                                                                    |                                                                                                    |  |  |  |  |  |  |  |  |  |  |  |  |                                                                                   |                                                                                   |  |  |  |  |  |  |  |  |  |  |  |  |                                                                                  |                                                                                  |  |  |  |  |  |  |  |  |  |  |  |  |                                                                                  |                                                                                  |  |  |  |  |  |  |  |  |  |  |  |  |                                                                  |                                                                  |  |  |  |  |  |  |  |  |  |  |  |  |  |                |                |  |  |  |  |  |  |  |  |                           |                           |                    |                 |
| Cpen Windows *         User : BancaD         31/10/2022         Version : 2.5.0.14         Example Company                                                                                                    |                                                             |                                                |                        |                      |                          |             |                |                       |           |           |                           |                    |                                                                                                    |                                                                                                    |       |              |              |              |       |   |       |       |     |  |  |  |                                                                                                    |                                                                                                    |                               |                |                      |                      |                      |            |            |      |   |  |  |  |                                                                                                    |                                                                                                    |                |                |                    |                          |                          |            |            |          |   |  |  |  |                                                                                                    |                                                                                                    |                |                |                      |                      |                      |            |                       |                       |   |  |  |  |                                                                                                    |                                                                                                    |  |  |  |  |  |  |  |  |  |  |  |  |                                                                                                    |                                                                                                    |  |  |  |  |  |  |  |  |  |  |  |  |                                                                                                    |                                                                                                    |  |  |  |  |  |  |  |  |  |  |  |  |                                                                                                    |                                                                                                    |  |  |  |  |  |  |  |  |  |  |  |  |                                                                                                    |                                                                                                    |  |  |  |  |  |  |  |  |  |  |  |  |                                                                                                    |                                                                                                    |  |  |  |  |  |  |  |  |  |  |  |  |                                                                                                    |                                                                                                    |  |  |  |  |  |  |  |  |  |  |  |  |                                                                                                    |                                                                                                    |  |  |  |  |  |  |  |  |  |  |  |  |                                                                                                    |                                                                                                    |  |  |  |  |  |  |  |  |  |  |  |  |                                                                                                    |                                                                                                    |  |  |  |  |  |  |  |  |  |  |  |  |                                                                                                    |                                                                                                    |  |  |  |  |  |  |  |  |  |  |  |  |                                                                                                    |                                                                                                    |  |  |  |  |  |  |  |  |  |  |  |  |                                                                                                    |                                                                                                    |  |  |  |  |  |  |  |  |  |  |  |  |                                                                                                    |                                                                                                    |  |  |  |  |  |  |  |  |  |  |  |  |                                                                                  |                                                                                  |  |  |  |  |  |  |  |  |  |  |  |  |                                                                                                    |                                                                                                    |  |  |  |  |  |  |  |  |  |  |  |  |                                                                                  |                                                                                  |  |  |  |  |  |  |  |  |  |  |  |  |                                                                                                    |                                                                                                    |  |  |  |  |  |  |  |  |  |  |  |  |                                                                                  |                                                                                  |  |  |  |  |  |  |  |  |  |  |  |  |                                                                                                    |                                                                                                    |  |  |  |  |  |  |  |  |  |  |  |  |                                                                                   |                                                                                   |  |  |  |  |  |  |  |  |  |  |  |  |                                                                                  |                                                                                  |  |  |  |  |  |  |  |  |  |  |  |  |                                                                                  |                                                                                  |  |  |  |  |  |  |  |  |  |  |  |  |                                                                  |                                                                  |  |  |  |  |  |  |  |  |  |  |  |  |  |                |                |  |  |  |  |  |  |  |  |                           |                           |                    |                 |
| Open Windows *         User : BancaD         31/10/2022         Version : 2.5.0.34         Example Company                                                                                                    |                                                             |                                                |                        |                      |                          |             |                |                       |           |           |                           |                    |                                                                                                    |                                                                                                    |       |              |              |              |       |   |       |       |     |  |  |  |                                                                                                    |                                                                                                    |                               |                |                      |                      |                      |            |            |      |   |  |  |  |                                                                                                    |                                                                                                    |                |                |                    |                          |                          |            |            |          |   |  |  |  |                                                                                                    |                                                                                                    |                |                |                      |                      |                      |            |                       |                       |   |  |  |  |                                                                                                    |                                                                                                    |  |  |  |  |  |  |  |  |  |  |  |  |                                                                                                    |                                                                                                    |  |  |  |  |  |  |  |  |  |  |  |  |                                                                                                    |                                                                                                    |  |  |  |  |  |  |  |  |  |  |  |  |                                                                                                    |                                                                                                    |  |  |  |  |  |  |  |  |  |  |  |  |                                                                                                    |                                                                                                    |  |  |  |  |  |  |  |  |  |  |  |  |                                                                                                    |                                                                                                    |  |  |  |  |  |  |  |  |  |  |  |  |                                                                                                    |                                                                                                    |  |  |  |  |  |  |  |  |  |  |  |  |                                                                                                    |                                                                                                    |  |  |  |  |  |  |  |  |  |  |  |  |                                                                                                    |                                                                                                    |  |  |  |  |  |  |  |  |  |  |  |  |                                                                                                    |                                                                                                    |  |  |  |  |  |  |  |  |  |  |  |  |                                                                                                    |                                                                                                    |  |  |  |  |  |  |  |  |  |  |  |  |                                                                                                    |                                                                                                    |  |  |  |  |  |  |  |  |  |  |  |  |                                                                                                    |                                                                                                    |  |  |  |  |  |  |  |  |  |  |  |  |                                                                                                    |                                                                                                    |  |  |  |  |  |  |  |  |  |  |  |  |                                                                                  |                                                                                  |  |  |  |  |  |  |  |  |  |  |  |  |                                                                                                    |                                                                                                    |  |  |  |  |  |  |  |  |  |  |  |  |                                                                                  |                                                                                  |  |  |  |  |  |  |  |  |  |  |  |  |                                                                                                    |                                                                                                    |  |  |  |  |  |  |  |  |  |  |  |  |                                                                                  |                                                                                  |  |  |  |  |  |  |  |  |  |  |  |  |                                                                                                    |                                                                                                    |  |  |  |  |  |  |  |  |  |  |  |  |                                                                                   |                                                                                   |  |  |  |  |  |  |  |  |  |  |  |  |                                                                                  |                                                                                  |  |  |  |  |  |  |  |  |  |  |  |  |                                                                                  |                                                                                  |  |  |  |  |  |  |  |  |  |  |  |  |                                                                  |                                                                  |  |  |  |  |  |  |  |  |  |  |  |  |  |                |                |  |  |  |  |  |  |  |  |                           |                           |                    |                 |
| Cpen Windows *         User : BancaD         31/10/2022         Version : 2.5.0.14         Example Company                                                                                                    |                                                             |                                                |                        |                      |                          |             |                |                       |           |           |                           |                    |                                                                                                    |                                                                                                    |       |              |              |              |       |   |       |       |     |  |  |  |                                                                                                    |                                                                                                    |                               |                |                      |                      |                      |            |            |      |   |  |  |  |                                                                                                    |                                                                                                    |                |                |                    |                          |                          |            |            |          |   |  |  |  |                                                                                                    |                                                                                                    |                |                |                      |                      |                      |            |                       |                       |   |  |  |  |                                                                                                    |                                                                                                    |  |  |  |  |  |  |  |  |  |  |  |  |                                                                                                    |                                                                                                    |  |  |  |  |  |  |  |  |  |  |  |  |                                                                                                    |                                                                                                    |  |  |  |  |  |  |  |  |  |  |  |  |                                                                                                    |                                                                                                    |  |  |  |  |  |  |  |  |  |  |  |  |                                                                                                    |                                                                                                    |  |  |  |  |  |  |  |  |  |  |  |  |                                                                                                    |                                                                                                    |  |  |  |  |  |  |  |  |  |  |  |  |                                                                                                    |                                                                                                    |  |  |  |  |  |  |  |  |  |  |  |  |                                                                                                    |                                                                                                    |  |  |  |  |  |  |  |  |  |  |  |  |                                                                                                    |                                                                                                    |  |  |  |  |  |  |  |  |  |  |  |  |                                                                                                    |                                                                                                    |  |  |  |  |  |  |  |  |  |  |  |  |                                                                                                    |                                                                                                    |  |  |  |  |  |  |  |  |  |  |  |  |                                                                                                    |                                                                                                    |  |  |  |  |  |  |  |  |  |  |  |  |                                                                                                    |                                                                                                    |  |  |  |  |  |  |  |  |  |  |  |  |                                                                                                    |                                                                                                    |  |  |  |  |  |  |  |  |  |  |  |  |                                                                                  |                                                                                  |  |  |  |  |  |  |  |  |  |  |  |  |                                                                                                    |                                                                                                    |  |  |  |  |  |  |  |  |  |  |  |  |                                                                                  |                                                                                  |  |  |  |  |  |  |  |  |  |  |  |  |                                                                                                    |                                                                                                    |  |  |  |  |  |  |  |  |  |  |  |  |                                                                                  |                                                                                  |  |  |  |  |  |  |  |  |  |  |  |  |                                                                                                    |                                                                                                    |  |  |  |  |  |  |  |  |  |  |  |  |                                                                                   |                                                                                   |  |  |  |  |  |  |  |  |  |  |  |  |                                                                                  |                                                                                  |  |  |  |  |  |  |  |  |  |  |  |  |                                                                                  |                                                                                  |  |  |  |  |  |  |  |  |  |  |  |  |                                                                  |                                                                  |  |  |  |  |  |  |  |  |  |  |  |  |  |                |                |  |  |  |  |  |  |  |  |                           |                           |                    |                 |
| Open Windows *         User : BancaD         31/10/2022         Version : 2.5.0.34         Example Company                                                                                                    |                                                             |                                                |                        |                      |                          |             |                |                       |           |           |                           |                    |                                                                                                    |                                                                                                    |       |              |              |              |       |   |       |       |     |  |  |  |                                                                                                    |                                                                                                    |                               |                |                      |                      |                      |            |            |      |   |  |  |  |                                                                                                    |                                                                                                    |                |                |                    |                          |                          |            |            |          |   |  |  |  |                                                                                                    |                                                                                                    |                |                |                      |                      |                      |            |                       |                       |   |  |  |  |                                                                                                    |                                                                                                    |  |  |  |  |  |  |  |  |  |  |  |  |                                                                                                    |                                                                                                    |  |  |  |  |  |  |  |  |  |  |  |  |                                                                                                    |                                                                                                    |  |  |  |  |  |  |  |  |  |  |  |  |                                                                                                    |                                                                                                    |  |  |  |  |  |  |  |  |  |  |  |  |                                                                                                    |                                                                                                    |  |  |  |  |  |  |  |  |  |  |  |  |                                                                                                    |                                                                                                    |  |  |  |  |  |  |  |  |  |  |  |  |                                                                                                    |                                                                                                    |  |  |  |  |  |  |  |  |  |  |  |  |                                                                                                    |                                                                                                    |  |  |  |  |  |  |  |  |  |  |  |  |                                                                                                    |                                                                                                    |  |  |  |  |  |  |  |  |  |  |  |  |                                                                                                    |                                                                                                    |  |  |  |  |  |  |  |  |  |  |  |  |                                                                                                    |                                                                                                    |  |  |  |  |  |  |  |  |  |  |  |  |                                                                                                    |                                                                                                    |  |  |  |  |  |  |  |  |  |  |  |  |                                                                                                    |                                                                                                    |  |  |  |  |  |  |  |  |  |  |  |  |                                                                                                    |                                                                                                    |  |  |  |  |  |  |  |  |  |  |  |  |                                                                                  |                                                                                  |  |  |  |  |  |  |  |  |  |  |  |  |                                                                                                    |                                                                                                    |  |  |  |  |  |  |  |  |  |  |  |  |                                                                                  |                                                                                  |  |  |  |  |  |  |  |  |  |  |  |  |                                                                                                    |                                                                                                    |  |  |  |  |  |  |  |  |  |  |  |  |                                                                                  |                                                                                  |  |  |  |  |  |  |  |  |  |  |  |  |                                                                                                    |                                                                                                    |  |  |  |  |  |  |  |  |  |  |  |  |                                                                                   |                                                                                   |  |  |  |  |  |  |  |  |  |  |  |  |                                                                                  |                                                                                  |  |  |  |  |  |  |  |  |  |  |  |  |                                                                                  |                                                                                  |  |  |  |  |  |  |  |  |  |  |  |  |                                                                  |                                                                  |  |  |  |  |  |  |  |  |  |  |  |  |  |                |                |  |  |  |  |  |  |  |  |                           |                           |                    |                 |
| Open Windows *         User : BancaD         31/10/2022         Version : 2.5.0.14         Example Company                                                                                                    |                                                             |                                                |                        |                      |                          |             |                |                       |           |           |                           |                    |                                                                                                    |                                                                                                    |       |              |              |              |       |   |       |       |     |  |  |  |                                                                                                    |                                                                                                    |                               |                |                      |                      |                      |            |            |      |   |  |  |  |                                                                                                    |                                                                                                    |                |                |                    |                          |                          |            |            |          |   |  |  |  |                                                                                                    |                                                                                                    |                |                |                      |                      |                      |            |                       |                       |   |  |  |  |                                                                                                    |                                                                                                    |  |  |  |  |  |  |  |  |  |  |  |  |                                                                                                    |                                                                                                    |  |  |  |  |  |  |  |  |  |  |  |  |                                                                                                    |                                                                                                    |  |  |  |  |  |  |  |  |  |  |  |  |                                                                                                    |                                                                                                    |  |  |  |  |  |  |  |  |  |  |  |  |                                                                                                    |                                                                                                    |  |  |  |  |  |  |  |  |  |  |  |  |                                                                                                    |                                                                                                    |  |  |  |  |  |  |  |  |  |  |  |  |                                                                                                    |                                                                                                    |  |  |  |  |  |  |  |  |  |  |  |  |                                                                                                    |                                                                                                    |  |  |  |  |  |  |  |  |  |  |  |  |                                                                                                    |                                                                                                    |  |  |  |  |  |  |  |  |  |  |  |  |                                                                                                    |                                                                                                    |  |  |  |  |  |  |  |  |  |  |  |  |                                                                                                    |                                                                                                    |  |  |  |  |  |  |  |  |  |  |  |  |                                                                                                    |                                                                                                    |  |  |  |  |  |  |  |  |  |  |  |  |                                                                                                    |                                                                                                    |  |  |  |  |  |  |  |  |  |  |  |  |                                                                                                    |                                                                                                    |  |  |  |  |  |  |  |  |  |  |  |  |                                                                                  |                                                                                  |  |  |  |  |  |  |  |  |  |  |  |  |                                                                                                    |                                                                                                    |  |  |  |  |  |  |  |  |  |  |  |  |                                                                                  |                                                                                  |  |  |  |  |  |  |  |  |  |  |  |  |                                                                                                    |                                                                                                    |  |  |  |  |  |  |  |  |  |  |  |  |                                                                                  |                                                                                  |  |  |  |  |  |  |  |  |  |  |  |  |                                                                                                    |                                                                                                    |  |  |  |  |  |  |  |  |  |  |  |  |                                                                                   |                                                                                   |  |  |  |  |  |  |  |  |  |  |  |  |                                                                                  |                                                                                  |  |  |  |  |  |  |  |  |  |  |  |  |                                                                                  |                                                                                  |  |  |  |  |  |  |  |  |  |  |  |  |                                                                  |                                                                  |  |  |  |  |  |  |  |  |  |  |  |  |  |                |                |  |  |  |  |  |  |  |  |                           |                           |                    |                 |
| Cpen Windows *         User : BancaD         31/10/2022         Version : 2.5.0.34         Example Company                                                                                                    |                                                             |                                                |                        |                      |                          |             |                |                       |           |           |                           |                    |                                                                                                    |                                                                                                    |       |              |              |              |       |   |       |       |     |  |  |  |                                                                                                    |                                                                                                    |                               |                |                      |                      |                      |            |            |      |   |  |  |  |                                                                                                    |                                                                                                    |                |                |                    |                          |                          |            |            |          |   |  |  |  |                                                                                                    |                                                                                                    |                |                |                      |                      |                      |            |                       |                       |   |  |  |  |                                                                                                    |                                                                                                    |  |  |  |  |  |  |  |  |  |  |  |  |                                                                                                    |                                                                                                    |  |  |  |  |  |  |  |  |  |  |  |  |                                                                                                    |                                                                                                    |  |  |  |  |  |  |  |  |  |  |  |  |                                                                                                    |                                                                                                    |  |  |  |  |  |  |  |  |  |  |  |  |                                                                                                    |                                                                                                    |  |  |  |  |  |  |  |  |  |  |  |  |                                                                                                    |                                                                                                    |  |  |  |  |  |  |  |  |  |  |  |  |                                                                                                    |                                                                                                    |  |  |  |  |  |  |  |  |  |  |  |  |                                                                                                    |                                                                                                    |  |  |  |  |  |  |  |  |  |  |  |  |                                                                                                    |                                                                                                    |  |  |  |  |  |  |  |  |  |  |  |  |                                                                                                    |                                                                                                    |  |  |  |  |  |  |  |  |  |  |  |  |                                                                                                    |                                                                                                    |  |  |  |  |  |  |  |  |  |  |  |  |                                                                                                    |                                                                                                    |  |  |  |  |  |  |  |  |  |  |  |  |                                                                                                    |                                                                                                    |  |  |  |  |  |  |  |  |  |  |  |  |                                                                                                    |                                                                                                    |  |  |  |  |  |  |  |  |  |  |  |  |                                                                                  |                                                                                  |  |  |  |  |  |  |  |  |  |  |  |  |                                                                                                    |                                                                                                    |  |  |  |  |  |  |  |  |  |  |  |  |                                                                                  |                                                                                  |  |  |  |  |  |  |  |  |  |  |  |  |                                                                                                    |                                                                                                    |  |  |  |  |  |  |  |  |  |  |  |  |                                                                                  |                                                                                  |  |  |  |  |  |  |  |  |  |  |  |  |                                                                                                    |                                                                                                    |  |  |  |  |  |  |  |  |  |  |  |  |                                                                                   |                                                                                   |  |  |  |  |  |  |  |  |  |  |  |  |                                                                                  |                                                                                  |  |  |  |  |  |  |  |  |  |  |  |  |                                                                                  |                                                                                  |  |  |  |  |  |  |  |  |  |  |  |  |                                                                  |                                                                  |  |  |  |  |  |  |  |  |  |  |  |  |  |                |                |  |  |  |  |  |  |  |  |                           |                           |                    |                 |
| Open Windows *         User : BancaD         31/10/2022         Version : 2.5.0.14         Example Company                                                                                                    |                                                             |                                                |                        |                      |                          |             |                |                       |           |           |                           |                    |                                                                                                    |                                                                                                    |       |              |              |              |       |   |       |       |     |  |  |  |                                                                                                    |                                                                                                    |                               |                |                      |                      |                      |            |            |      |   |  |  |  |                                                                                                    |                                                                                                    |                |                |                    |                          |                          |            |            |          |   |  |  |  |                                                                                                    |                                                                                                    |                |                |                      |                      |                      |            |                       |                       |   |  |  |  |                                                                                                    |                                                                                                    |  |  |  |  |  |  |  |  |  |  |  |  |                                                                                                    |                                                                                                    |  |  |  |  |  |  |  |  |  |  |  |  |                                                                                                    |                                                                                                    |  |  |  |  |  |  |  |  |  |  |  |  |                                                                                                    |                                                                                                    |  |  |  |  |  |  |  |  |  |  |  |  |                                                                                                    |                                                                                                    |  |  |  |  |  |  |  |  |  |  |  |  |                                                                                                    |                                                                                                    |  |  |  |  |  |  |  |  |  |  |  |  |                                                                                                    |                                                                                                    |  |  |  |  |  |  |  |  |  |  |  |  |                                                                                                    |                                                                                                    |  |  |  |  |  |  |  |  |  |  |  |  |                                                                                                    |                                                                                                    |  |  |  |  |  |  |  |  |  |  |  |  |                                                                                                    |                                                                                                    |  |  |  |  |  |  |  |  |  |  |  |  |                                                                                                    |                                                                                                    |  |  |  |  |  |  |  |  |  |  |  |  |                                                                                                    |                                                                                                    |  |  |  |  |  |  |  |  |  |  |  |  |                                                                                                    |                                                                                                    |  |  |  |  |  |  |  |  |  |  |  |  |                                                                                                    |                                                                                                    |  |  |  |  |  |  |  |  |  |  |  |  |                                                                                  |                                                                                  |  |  |  |  |  |  |  |  |  |  |  |  |                                                                                                    |                                                                                                    |  |  |  |  |  |  |  |  |  |  |  |  |                                                                                  |                                                                                  |  |  |  |  |  |  |  |  |  |  |  |  |                                                                                                    |                                                                                                    |  |  |  |  |  |  |  |  |  |  |  |  |                                                                                  |                                                                                  |  |  |  |  |  |  |  |  |  |  |  |  |                                                                                                    |                                                                                                    |  |  |  |  |  |  |  |  |  |  |  |  |                                                                                   |                                                                                   |  |  |  |  |  |  |  |  |  |  |  |  |                                                                                  |                                                                                  |  |  |  |  |  |  |  |  |  |  |  |  |                                                                                  |                                                                                  |  |  |  |  |  |  |  |  |  |  |  |  |                                                                  |                                                                  |  |  |  |  |  |  |  |  |  |  |  |  |  |                |                |  |  |  |  |  |  |  |  |                           |                           |                    |                 |
| Cpen Windows *         User : BancaD         31/10/2022         Version : 2.5.0.34         Example Company                                                                                                    |                                                             |                                                |                        |                      |                          |             |                |                       |           |           |                           |                    |                                                                                                    |                                                                                                    |       |              |              |              |       |   |       |       |     |  |  |  |                                                                                                    |                                                                                                    |                               |                |                      |                      |                      |            |            |      |   |  |  |  |                                                                                                    |                                                                                                    |                |                |                    |                          |                          |            |            |          |   |  |  |  |                                                                                                    |                                                                                                    |                |                |                      |                      |                      |            |                       |                       |   |  |  |  |                                                                                                    |                                                                                                    |  |  |  |  |  |  |  |  |  |  |  |  |                                                                                                    |                                                                                                    |  |  |  |  |  |  |  |  |  |  |  |  |                                                                                                    |                                                                                                    |  |  |  |  |  |  |  |  |  |  |  |  |                                                                                                    |                                                                                                    |  |  |  |  |  |  |  |  |  |  |  |  |                                                                                                    |                                                                                                    |  |  |  |  |  |  |  |  |  |  |  |  |                                                                                                    |                                                                                                    |  |  |  |  |  |  |  |  |  |  |  |  |                                                                                                    |                                                                                                    |  |  |  |  |  |  |  |  |  |  |  |  |                                                                                                    |                                                                                                    |  |  |  |  |  |  |  |  |  |  |  |  |                                                                                                    |                                                                                                    |  |  |  |  |  |  |  |  |  |  |  |  |                                                                                                    |                                                                                                    |  |  |  |  |  |  |  |  |  |  |  |  |                                                                                                    |                                                                                                    |  |  |  |  |  |  |  |  |  |  |  |  |                                                                                                    |                                                                                                    |  |  |  |  |  |  |  |  |  |  |  |  |                                                                                                    |                                                                                                    |  |  |  |  |  |  |  |  |  |  |  |  |                                                                                                    |                                                                                                    |  |  |  |  |  |  |  |  |  |  |  |  |                                                                                  |                                                                                  |  |  |  |  |  |  |  |  |  |  |  |  |                                                                                                    |                                                                                                    |  |  |  |  |  |  |  |  |  |  |  |  |                                                                                  |                                                                                  |  |  |  |  |  |  |  |  |  |  |  |  |                                                                                                    |                                                                                                    |  |  |  |  |  |  |  |  |  |  |  |  |                                                                                  |                                                                                  |  |  |  |  |  |  |  |  |  |  |  |  |                                                                                                    |                                                                                                    |  |  |  |  |  |  |  |  |  |  |  |  |                                                                                   |                                                                                   |  |  |  |  |  |  |  |  |  |  |  |  |                                                                                  |                                                                                  |  |  |  |  |  |  |  |  |  |  |  |  |                                                                                  |                                                                                  |  |  |  |  |  |  |  |  |  |  |  |  |                                                                  |                                                                  |  |  |  |  |  |  |  |  |  |  |  |  |  |                |                |  |  |  |  |  |  |  |  |                           |                           |                    |                 |
| Open Windows *         User : BancaD         31/10/2022         Version : 2.5.0.34         Example Company                                                                                                    |                                                             |                                                |                        |                      |                          |             |                |                       |           |           |                           |                    |                                                                                                    |                                                                                                    |       |              |              |              |       |   |       |       |     |  |  |  |                                                                                                    |                                                                                                    |                               |                |                      |                      |                      |            |            |      |   |  |  |  |                                                                                                    |                                                                                                    |                |                |                    |                          |                          |            |            |          |   |  |  |  |                                                                                                    |                                                                                                    |                |                |                      |                      |                      |            |                       |                       |   |  |  |  |                                                                                                    |                                                                                                    |  |  |  |  |  |  |  |  |  |  |  |  |                                                                                                    |                                                                                                    |  |  |  |  |  |  |  |  |  |  |  |  |                                                                                                    |                                                                                                    |  |  |  |  |  |  |  |  |  |  |  |  |                                                                                                    |                                                                                                    |  |  |  |  |  |  |  |  |  |  |  |  |                                                                                                    |                                                                                                    |  |  |  |  |  |  |  |  |  |  |  |  |                                                                                                    |                                                                                                    |  |  |  |  |  |  |  |  |  |  |  |  |                                                                                                    |                                                                                                    |  |  |  |  |  |  |  |  |  |  |  |  |                                                                                                    |                                                                                                    |  |  |  |  |  |  |  |  |  |  |  |  |                                                                                                    |                                                                                                    |  |  |  |  |  |  |  |  |  |  |  |  |                                                                                                    |                                                                                                    |  |  |  |  |  |  |  |  |  |  |  |  |                                                                                                    |                                                                                                    |  |  |  |  |  |  |  |  |  |  |  |  |                                                                                                    |                                                                                                    |  |  |  |  |  |  |  |  |  |  |  |  |                                                                                                    |                                                                                                    |  |  |  |  |  |  |  |  |  |  |  |  |                                                                                                    |                                                                                                    |  |  |  |  |  |  |  |  |  |  |  |  |                                                                                  |                                                                                  |  |  |  |  |  |  |  |  |  |  |  |  |                                                                                                    |                                                                                                    |  |  |  |  |  |  |  |  |  |  |  |  |                                                                                  |                                                                                  |  |  |  |  |  |  |  |  |  |  |  |  |                                                                                                    |                                                                                                    |  |  |  |  |  |  |  |  |  |  |  |  |                                                                                  |                                                                                  |  |  |  |  |  |  |  |  |  |  |  |  |                                                                                                    |                                                                                                    |  |  |  |  |  |  |  |  |  |  |  |  |                                                                                   |                                                                                   |  |  |  |  |  |  |  |  |  |  |  |  |                                                                                  |                                                                                  |  |  |  |  |  |  |  |  |  |  |  |  |                                                                                  |                                                                                  |  |  |  |  |  |  |  |  |  |  |  |  |                                                                  |                                                                  |  |  |  |  |  |  |  |  |  |  |  |  |  |                |                |  |  |  |  |  |  |  |  |                           |                           |                    |                 |
| Cpen Windows • User : Bancab   31/10/2022   Version : 2.5.0.14   Exemple Company                                                                                                    |                                                             |                                                |                        |                      |                          |             |                |                       |           |           |                           |                    |                                                                                                    |                                                                                                    |       |              |              |              |       |   |       |       |     |  |  |  |                                                                                                    |                                                                                                    |                               |                |                      |                      |                      |            |            |      |   |  |  |  |                                                                                                    |                                                                                                    |                |                |                    |                          |                          |            |            |          |   |  |  |  |                                                                                                    |                                                                                                    |                |                |                      |                      |                      |            |                       |                       |   |  |  |  |                                                                                                    |                                                                                                    |  |  |  |  |  |  |  |  |  |  |  |  |                                                                                                    |                                                                                                    |  |  |  |  |  |  |  |  |  |  |  |  |                                                                                                    |                                                                                                    |  |  |  |  |  |  |  |  |  |  |  |  |                                                                                                    |                                                                                                    |  |  |  |  |  |  |  |  |  |  |  |  |                                                                                                    |                                                                                                    |  |  |  |  |  |  |  |  |  |  |  |  |                                                                                                    |                                                                                                    |  |  |  |  |  |  |  |  |  |  |  |  |                                                                                                    |                                                                                                    |  |  |  |  |  |  |  |  |  |  |  |  |                                                                                                    |                                                                                                    |  |  |  |  |  |  |  |  |  |  |  |  |                                                                                                    |                                                                                                    |  |  |  |  |  |  |  |  |  |  |  |  |                                                                                                    |                                                                                                    |  |  |  |  |  |  |  |  |  |  |  |  |                                                                                                    |                                                                                                    |  |  |  |  |  |  |  |  |  |  |  |  |                                                                                                    |                                                                                                    |  |  |  |  |  |  |  |  |  |  |  |  |                                                                                                    |                                                                                                    |  |  |  |  |  |  |  |  |  |  |  |  |                                                                                                    |                                                                                                    |  |  |  |  |  |  |  |  |  |  |  |  |                                                                                  |                                                                                  |  |  |  |  |  |  |  |  |  |  |  |  |                                                                                                    |                                                                                                    |  |  |  |  |  |  |  |  |  |  |  |  |                                                                                  |                                                                                  |  |  |  |  |  |  |  |  |  |  |  |  |                                                                                                    |                                                                                                    |  |  |  |  |  |  |  |  |  |  |  |  |                                                                                  |                                                                                  |  |  |  |  |  |  |  |  |  |  |  |  |                                                                                                    |                                                                                                    |  |  |  |  |  |  |  |  |  |  |  |  |                                                                                   |                                                                                   |  |  |  |  |  |  |  |  |  |  |  |  |                                                                                  |                                                                                  |  |  |  |  |  |  |  |  |  |  |  |  |                                                                                  |                                                                                  |  |  |  |  |  |  |  |  |  |  |  |  |                                                                  |                                                                  |  |  |  |  |  |  |  |  |  |  |  |  |  |                |                |  |  |  |  |  |  |  |  |                           |                           |                    |                 |
| Open Windows •         User : BancaD         31/10/2022         Version : 2.5.0.34         Example Company                                                                                                    |                                                             |                                                |                        |                      |                          |             |                |                       |           |           |                           |                    |                                                                                                    |                                                                                                    |       |              |              |              |       |   |       |       |     |  |  |  |                                                                                                    |                                                                                                    |                               |                |                      |                      |                      |            |            |      |   |  |  |  |                                                                                                    |                                                                                                    |                |                |                    |                          |                          |            |            |          |   |  |  |  |                                                                                                    |                                                                                                    |                |                |                      |                      |                      |            |                       |                       |   |  |  |  |                                                                                                    |                                                                                                    |  |  |  |  |  |  |  |  |  |  |  |  |                                                                                                    |                                                                                                    |  |  |  |  |  |  |  |  |  |  |  |  |                                                                                                    |                                                                                                    |  |  |  |  |  |  |  |  |  |  |  |  |                                                                                                    |                                                                                                    |  |  |  |  |  |  |  |  |  |  |  |  |                                                                                                    |                                                                                                    |  |  |  |  |  |  |  |  |  |  |  |  |                                                                                                    |                                                                                                    |  |  |  |  |  |  |  |  |  |  |  |  |                                                                                                    |                                                                                                    |  |  |  |  |  |  |  |  |  |  |  |  |                                                                                                    |                                                                                                    |  |  |  |  |  |  |  |  |  |  |  |  |                                                                                                    |                                                                                                    |  |  |  |  |  |  |  |  |  |  |  |  |                                                                                                    |                                                                                                    |  |  |  |  |  |  |  |  |  |  |  |  |                                                                                                    |                                                                                                    |  |  |  |  |  |  |  |  |  |  |  |  |                                                                                                    |                                                                                                    |  |  |  |  |  |  |  |  |  |  |  |  |                                                                                                    |                                                                                                    |  |  |  |  |  |  |  |  |  |  |  |  |                                                                                                    |                                                                                                    |  |  |  |  |  |  |  |  |  |  |  |  |                                                                                  |                                                                                  |  |  |  |  |  |  |  |  |  |  |  |  |                                                                                                    |                                                                                                    |  |  |  |  |  |  |  |  |  |  |  |  |                                                                                  |                                                                                  |  |  |  |  |  |  |  |  |  |  |  |  |                                                                                                    |                                                                                                    |  |  |  |  |  |  |  |  |  |  |  |  |                                                                                  |                                                                                  |  |  |  |  |  |  |  |  |  |  |  |  |                                                                                                    |                                                                                                    |  |  |  |  |  |  |  |  |  |  |  |  |                                                                                   |                                                                                   |  |  |  |  |  |  |  |  |  |  |  |  |                                                                                  |                                                                                  |  |  |  |  |  |  |  |  |  |  |  |  |                                                                                  |                                                                                  |  |  |  |  |  |  |  |  |  |  |  |  |                                                                  |                                                                  |  |  |  |  |  |  |  |  |  |  |  |  |  |                |                |  |  |  |  |  |  |  |  |                           |                           |                    |                 |
| Cpen Windows • User : Bancab   31/10/2022   Version : 2.5.0.14   Exemple Company                                                                                                    |                                                             |                                                |                        |                      |                          |             |                |                       |           |           |                           |                    |                                                                                                    |                                                                                                    |       |              |              |              |       |   |       |       |     |  |  |  |                                                                                                    |                                                                                                    |                               |                |                      |                      |                      |            |            |      |   |  |  |  |                                                                                                    |                                                                                                    |                |                |                    |                          |                          |            |            |          |   |  |  |  |                                                                                                    |                                                                                                    |                |                |                      |                      |                      |            |                       |                       |   |  |  |  |                                                                                                    |                                                                                                    |  |  |  |  |  |  |  |  |  |  |  |  |                                                                                                    |                                                                                                    |  |  |  |  |  |  |  |  |  |  |  |  |                                                                                                    |                                                                                                    |  |  |  |  |  |  |  |  |  |  |  |  |                                                                                                    |                                                                                                    |  |  |  |  |  |  |  |  |  |  |  |  |                                                                                                    |                                                                                                    |  |  |  |  |  |  |  |  |  |  |  |  |                                                                                                    |                                                                                                    |  |  |  |  |  |  |  |  |  |  |  |  |                                                                                                    |                                                                                                    |  |  |  |  |  |  |  |  |  |  |  |  |                                                                                                    |                                                                                                    |  |  |  |  |  |  |  |  |  |  |  |  |                                                                                                    |                                                                                                    |  |  |  |  |  |  |  |  |  |  |  |  |                                                                                                    |                                                                                                    |  |  |  |  |  |  |  |  |  |  |  |  |                                                                                                    |                                                                                                    |  |  |  |  |  |  |  |  |  |  |  |  |                                                                                                    |                                                                                                    |  |  |  |  |  |  |  |  |  |  |  |  |                                                                                                    |                                                                                                    |  |  |  |  |  |  |  |  |  |  |  |  |                                                                                                    |                                                                                                    |  |  |  |  |  |  |  |  |  |  |  |  |                                                                                  |                                                                                  |  |  |  |  |  |  |  |  |  |  |  |  |                                                                                                    |                                                                                                    |  |  |  |  |  |  |  |  |  |  |  |  |                                                                                  |                                                                                  |  |  |  |  |  |  |  |  |  |  |  |  |                                                                                                    |                                                                                                    |  |  |  |  |  |  |  |  |  |  |  |  |                                                                                  |                                                                                  |  |  |  |  |  |  |  |  |  |  |  |  |                                                                                                    |                                                                                                    |  |  |  |  |  |  |  |  |  |  |  |  |                                                                                   |                                                                                   |  |  |  |  |  |  |  |  |  |  |  |  |                                                                                  |                                                                                  |  |  |  |  |  |  |  |  |  |  |  |  |                                                                                  |                                                                                  |  |  |  |  |  |  |  |  |  |  |  |  |                                                                  |                                                                  |  |  |  |  |  |  |  |  |  |  |  |  |  |                |                |  |  |  |  |  |  |  |  |                           |                           |                    |                 |
| Open Windows •         User : BancaD         31/10/2022         Version : 2.5.0.34         Example Company                                                                                                    |                                                             |                                                |                        |                      |                          |             |                |                       |           |           |                           |                    |                                                                                                    |                                                                                                    |       |              |              |              |       |   |       |       |     |  |  |  |                                                                                                    |                                                                                                    |                               |                |                      |                      |                      |            |            |      |   |  |  |  |                                                                                                    |                                                                                                    |                |                |                    |                          |                          |            |            |          |   |  |  |  |                                                                                                    |                                                                                                    |                |                |                      |                      |                      |            |                       |                       |   |  |  |  |                                                                                                    |                                                                                                    |  |  |  |  |  |  |  |  |  |  |  |  |                                                                                                    |                                                                                                    |  |  |  |  |  |  |  |  |  |  |  |  |                                                                                                    |                                                                                                    |  |  |  |  |  |  |  |  |  |  |  |  |                                                                                                    |                                                                                                    |  |  |  |  |  |  |  |  |  |  |  |  |                                                                                                    |                                                                                                    |  |  |  |  |  |  |  |  |  |  |  |  |                                                                                                    |                                                                                                    |  |  |  |  |  |  |  |  |  |  |  |  |                                                                                                    |                                                                                                    |  |  |  |  |  |  |  |  |  |  |  |  |                                                                                                    |                                                                                                    |  |  |  |  |  |  |  |  |  |  |  |  |                                                                                                    |                                                                                                    |  |  |  |  |  |  |  |  |  |  |  |  |                                                                                                    |                                                                                                    |  |  |  |  |  |  |  |  |  |  |  |  |                                                                                                    |                                                                                                    |  |  |  |  |  |  |  |  |  |  |  |  |                                                                                                    |                                                                                                    |  |  |  |  |  |  |  |  |  |  |  |  |                                                                                                    |                                                                                                    |  |  |  |  |  |  |  |  |  |  |  |  |                                                                                                    |                                                                                                    |  |  |  |  |  |  |  |  |  |  |  |  |                                                                                  |                                                                                  |  |  |  |  |  |  |  |  |  |  |  |  |                                                                                                    |                                                                                                    |  |  |  |  |  |  |  |  |  |  |  |  |                                                                                  |                                                                                  |  |  |  |  |  |  |  |  |  |  |  |  |                                                                                                    |                                                                                                    |  |  |  |  |  |  |  |  |  |  |  |  |                                                                                  |                                                                                  |  |  |  |  |  |  |  |  |  |  |  |  |                                                                                                    |                                                                                                    |  |  |  |  |  |  |  |  |  |  |  |  |                                                                                   |                                                                                   |  |  |  |  |  |  |  |  |  |  |  |  |                                                                                  |                                                                                  |  |  |  |  |  |  |  |  |  |  |  |  |                                                                                  |                                                                                  |  |  |  |  |  |  |  |  |  |  |  |  |                                                                  |                                                                  |  |  |  |  |  |  |  |  |  |  |  |  |  |                |                |  |  |  |  |  |  |  |  |                           |                           |                    |                 |
| Cpen Windows • User : BancaD   31/10/2022   Version : 2.5.0.14   Exemple Company                                                                                                    |                                                             |                                                |                        |                      |                          |             |                |                       |           |           |                           |                    |                                                                                                    |                                                                                                    |       |              |              |              |       |   |       |       |     |  |  |  |                                                                                                    |                                                                                                    |                               |                |                      |                      |                      |            |            |      |   |  |  |  |                                                                                                    |                                                                                                    |                |                |                    |                          |                          |            |            |          |   |  |  |  |                                                                                                    |                                                                                                    |                |                |                      |                      |                      |            |                       |                       |   |  |  |  |                                                                                                    |                                                                                                    |  |  |  |  |  |  |  |  |  |  |  |  |                                                                                                    |                                                                                                    |  |  |  |  |  |  |  |  |  |  |  |  |                                                                                                    |                                                                                                    |  |  |  |  |  |  |  |  |  |  |  |  |                                                                                                    |                                                                                                    |  |  |  |  |  |  |  |  |  |  |  |  |                                                                                                    |                                                                                                    |  |  |  |  |  |  |  |  |  |  |  |  |                                                                                                    |                                                                                                    |  |  |  |  |  |  |  |  |  |  |  |  |                                                                                                    |                                                                                                    |  |  |  |  |  |  |  |  |  |  |  |  |                                                                                                    |                                                                                                    |  |  |  |  |  |  |  |  |  |  |  |  |                                                                                                    |                                                                                                    |  |  |  |  |  |  |  |  |  |  |  |  |                                                                                                    |                                                                                                    |  |  |  |  |  |  |  |  |  |  |  |  |                                                                                                    |                                                                                                    |  |  |  |  |  |  |  |  |  |  |  |  |                                                                                                    |                                                                                                    |  |  |  |  |  |  |  |  |  |  |  |  |                                                                                                    |                                                                                                    |  |  |  |  |  |  |  |  |  |  |  |  |                                                                                                    |                                                                                                    |  |  |  |  |  |  |  |  |  |  |  |  |                                                                                  |                                                                                  |  |  |  |  |  |  |  |  |  |  |  |  |                                                                                                    |                                                                                                    |  |  |  |  |  |  |  |  |  |  |  |  |                                                                                  |                                                                                  |  |  |  |  |  |  |  |  |  |  |  |  |                                                                                                    |                                                                                                    |  |  |  |  |  |  |  |  |  |  |  |  |                                                                                  |                                                                                  |  |  |  |  |  |  |  |  |  |  |  |  |                                                                                                    |                                                                                                    |  |  |  |  |  |  |  |  |  |  |  |  |                                                                                   |                                                                                   |  |  |  |  |  |  |  |  |  |  |  |  |                                                                                  |                                                                                  |  |  |  |  |  |  |  |  |  |  |  |  |                                                                                  |                                                                                  |  |  |  |  |  |  |  |  |  |  |  |  |                                                                  |                                                                  |  |  |  |  |  |  |  |  |  |  |  |  |  |                |                |  |  |  |  |  |  |  |  |                           |                           |                    |                 |
| Open Windows •         User : BancaD         31/10/2022         Version : 2.5.0.34         Example Company                                                                                                    |                                                             |                                                |                        |                      |                          |             |                |                       |           |           |                           |                    |                                                                                                    |                                                                                                    |       |              |              |              |       |   |       |       |     |  |  |  |                                                                                                    |                                                                                                    |                               |                |                      |                      |                      |            |            |      |   |  |  |  |                                                                                                    |                                                                                                    |                |                |                    |                          |                          |            |            |          |   |  |  |  |                                                                                                    |                                                                                                    |                |                |                      |                      |                      |            |                       |                       |   |  |  |  |                                                                                                    |                                                                                                    |  |  |  |  |  |  |  |  |  |  |  |  |                                                                                                    |                                                                                                    |  |  |  |  |  |  |  |  |  |  |  |  |                                                                                                    |                                                                                                    |  |  |  |  |  |  |  |  |  |  |  |  |                                                                                                    |                                                                                                    |  |  |  |  |  |  |  |  |  |  |  |  |                                                                                                    |                                                                                                    |  |  |  |  |  |  |  |  |  |  |  |  |                                                                                                    |                                                                                                    |  |  |  |  |  |  |  |  |  |  |  |  |                                                                                                    |                                                                                                    |  |  |  |  |  |  |  |  |  |  |  |  |                                                                                                    |                                                                                                    |  |  |  |  |  |  |  |  |  |  |  |  |                                                                                                    |                                                                                                    |  |  |  |  |  |  |  |  |  |  |  |  |                                                                                                    |                                                                                                    |  |  |  |  |  |  |  |  |  |  |  |  |                                                                                                    |                                                                                                    |  |  |  |  |  |  |  |  |  |  |  |  |                                                                                                    |                                                                                                    |  |  |  |  |  |  |  |  |  |  |  |  |                                                                                                    |                                                                                                    |  |  |  |  |  |  |  |  |  |  |  |  |                                                                                                    |                                                                                                    |  |  |  |  |  |  |  |  |  |  |  |  |                                                                                  |                                                                                  |  |  |  |  |  |  |  |  |  |  |  |  |                                                                                                    |                                                                                                    |  |  |  |  |  |  |  |  |  |  |  |  |                                                                                  |                                                                                  |  |  |  |  |  |  |  |  |  |  |  |  |                                                                                                    |                                                                                                    |  |  |  |  |  |  |  |  |  |  |  |  |                                                                                  |                                                                                  |  |  |  |  |  |  |  |  |  |  |  |  |                                                                                                    |                                                                                                    |  |  |  |  |  |  |  |  |  |  |  |  |                                                                                   |                                                                                   |  |  |  |  |  |  |  |  |  |  |  |  |                                                                                  |                                                                                  |  |  |  |  |  |  |  |  |  |  |  |  |                                                                                  |                                                                                  |  |  |  |  |  |  |  |  |  |  |  |  |                                                                  |                                                                  |  |  |  |  |  |  |  |  |  |  |  |  |  |                |                |  |  |  |  |  |  |  |  |                           |                           |                    |                 |
| Open Windows • User : Bancalo   51/10/2022   Version : 2.5.0.14   Example Company                                                                                                    |                                                             |                                                |                        |                      |                          |             |                |                       |           |           |                           |                    |                                                                                                    |                                                                                                    |       |              |              |              |       |   |       |       |     |  |  |  |                                                                                                    |                                                                                                    |                               |                |                      |                      |                      |            |            |      |   |  |  |  |                                                                                                    |                                                                                                    |                |                |                    |                          |                          |            |            |          |   |  |  |  |                                                                                                    |                                                                                                    |                |                |                      |                      |                      |            |                       |                       |   |  |  |  |                                                                                                    |                                                                                                    |  |  |  |  |  |  |  |  |  |  |  |  |                                                                                                    |                                                                                                    |  |  |  |  |  |  |  |  |  |  |  |  |                                                                                                    |                                                                                                    |  |  |  |  |  |  |  |  |  |  |  |  |                                                                                                    |                                                                                                    |  |  |  |  |  |  |  |  |  |  |  |  |                                                                                                    |                                                                                                    |  |  |  |  |  |  |  |  |  |  |  |  |                                                                                                    |                                                                                                    |  |  |  |  |  |  |  |  |  |  |  |  |                                                                                                    |                                                                                                    |  |  |  |  |  |  |  |  |  |  |  |  |                                                                                                    |                                                                                                    |  |  |  |  |  |  |  |  |  |  |  |  |                                                                                                    |                                                                                                    |  |  |  |  |  |  |  |  |  |  |  |  |                                                                                                    |                                                                                                    |  |  |  |  |  |  |  |  |  |  |  |  |                                                                                                    |                                                                                                    |  |  |  |  |  |  |  |  |  |  |  |  |                                                                                                    |                                                                                                    |  |  |  |  |  |  |  |  |  |  |  |  |                                                                                                    |                                                                                                    |  |  |  |  |  |  |  |  |  |  |  |  |                                                                                                    |                                                                                                    |  |  |  |  |  |  |  |  |  |  |  |  |                                                                                  |                                                                                  |  |  |  |  |  |  |  |  |  |  |  |  |                                                                                                    |                                                                                                    |  |  |  |  |  |  |  |  |  |  |  |  |                                                                                  |                                                                                  |  |  |  |  |  |  |  |  |  |  |  |  |                                                                                                    |                                                                                                    |  |  |  |  |  |  |  |  |  |  |  |  |                                                                                  |                                                                                  |  |  |  |  |  |  |  |  |  |  |  |  |                                                                                                    |                                                                                                    |  |  |  |  |  |  |  |  |  |  |  |  |                                                                                   |                                                                                   |  |  |  |  |  |  |  |  |  |  |  |  |                                                                                  |                                                                                  |  |  |  |  |  |  |  |  |  |  |  |  |                                                                                  |                                                                                  |  |  |  |  |  |  |  |  |  |  |  |  |                                                                  |                                                                  |  |  |  |  |  |  |  |  |  |  |  |  |  |                |                |  |  |  |  |  |  |  |  |                           |                           |                    |                 |
| Cpen Windows • User : Bancab   31/10/2022   Version : 2.5.0.14   Example Company                                                                                                    |                                                             |                                                |                        |                      |                          |             |                |                       |           |           |                           |                    |                                                                                                    |                                                                                                    |       |              |              |              |       |   |       |       |     |  |  |  |                                                                                                    |                                                                                                    |                               |                |                      |                      |                      |            |            |      |   |  |  |  |                                                                                                    |                                                                                                    |                |                |                    |                          |                          |            |            |          |   |  |  |  |                                                                                                    |                                                                                                    |                |                |                      |                      |                      |            |                       |                       |   |  |  |  |                                                                                                    |                                                                                                    |  |  |  |  |  |  |  |  |  |  |  |  |                                                                                                    |                                                                                                    |  |  |  |  |  |  |  |  |  |  |  |  |                                                                                                    |                                                                                                    |  |  |  |  |  |  |  |  |  |  |  |  |                                                                                                    |                                                                                                    |  |  |  |  |  |  |  |  |  |  |  |  |                                                                                                    |                                                                                                    |  |  |  |  |  |  |  |  |  |  |  |  |                                                                                                    |                                                                                                    |  |  |  |  |  |  |  |  |  |  |  |  |                                                                                                    |                                                                                                    |  |  |  |  |  |  |  |  |  |  |  |  |                                                                                                    |                                                                                                    |  |  |  |  |  |  |  |  |  |  |  |  |                                                                                                    |                                                                                                    |  |  |  |  |  |  |  |  |  |  |  |  |                                                                                                    |                                                                                                    |  |  |  |  |  |  |  |  |  |  |  |  |                                                                                                    |                                                                                                    |  |  |  |  |  |  |  |  |  |  |  |  |                                                                                                    |                                                                                                    |  |  |  |  |  |  |  |  |  |  |  |  |                                                                                                    |                                                                                                    |  |  |  |  |  |  |  |  |  |  |  |  |                                                                                                    |                                                                                                    |  |  |  |  |  |  |  |  |  |  |  |  |                                                                                  |                                                                                  |  |  |  |  |  |  |  |  |  |  |  |  |                                                                                                    |                                                                                                    |  |  |  |  |  |  |  |  |  |  |  |  |                                                                                  |                                                                                  |  |  |  |  |  |  |  |  |  |  |  |  |                                                                                                    |                                                                                                    |  |  |  |  |  |  |  |  |  |  |  |  |                                                                                  |                                                                                  |  |  |  |  |  |  |  |  |  |  |  |  |                                                                                                    |                                                                                                    |  |  |  |  |  |  |  |  |  |  |  |  |                                                                                   |                                                                                   |  |  |  |  |  |  |  |  |  |  |  |  |                                                                                  |                                                                                  |  |  |  |  |  |  |  |  |  |  |  |  |                                                                                  |                                                                                  |  |  |  |  |  |  |  |  |  |  |  |  |                                                                  |                                                                  |  |  |  |  |  |  |  |  |  |  |  |  |  |                |                |  |  |  |  |  |  |  |  |                           |                           |                    |                 |
| Open Windows * Uker : Biancali 31/10/2022   Version : 2.5.0.14   Example Company                                                                                                    |                                                             |                                                |                        |                      |                          |             |                |                       |           |           |                           |                    |                                                                                                    |                                                                                                    |       |              |              |              |       |   |       |       |     |  |  |  |                                                                                                    |                                                                                                    |                               |                |                      |                      |                      |            |            |      |   |  |  |  |                                                                                                    |                                                                                                    |                |                |                    |                          |                          |            |            |          |   |  |  |  |                                                                                                    |                                                                                                    |                |                |                      |                      |                      |            |                       |                       |   |  |  |  |                                                                                                    |                                                                                                    |  |  |  |  |  |  |  |  |  |  |  |  |                                                                                                    |                                                                                                    |  |  |  |  |  |  |  |  |  |  |  |  |                                                                                                    |                                                                                                    |  |  |  |  |  |  |  |  |  |  |  |  |                                                                                                    |                                                                                                    |  |  |  |  |  |  |  |  |  |  |  |  |                                                                                                    |                                                                                                    |  |  |  |  |  |  |  |  |  |  |  |  |                                                                                                    |                                                                                                    |  |  |  |  |  |  |  |  |  |  |  |  |                                                                                                    |                                                                                                    |  |  |  |  |  |  |  |  |  |  |  |  |                                                                                                    |                                                                                                    |  |  |  |  |  |  |  |  |  |  |  |  |                                                                                                    |                                                                                                    |  |  |  |  |  |  |  |  |  |  |  |  |                                                                                                    |                                                                                                    |  |  |  |  |  |  |  |  |  |  |  |  |                                                                                                    |                                                                                                    |  |  |  |  |  |  |  |  |  |  |  |  |                                                                                                    |                                                                                                    |  |  |  |  |  |  |  |  |  |  |  |  |                                                                                                    |                                                                                                    |  |  |  |  |  |  |  |  |  |  |  |  |                                                                                                    |                                                                                                    |  |  |  |  |  |  |  |  |  |  |  |  |                                                                                  |                                                                                  |  |  |  |  |  |  |  |  |  |  |  |  |                                                                                                    |                                                                                                    |  |  |  |  |  |  |  |  |  |  |  |  |                                                                                  |                                                                                  |  |  |  |  |  |  |  |  |  |  |  |  |                                                                                                    |                                                                                                    |  |  |  |  |  |  |  |  |  |  |  |  |                                                                                  |                                                                                  |  |  |  |  |  |  |  |  |  |  |  |  |                                                                                                    |                                                                                                    |  |  |  |  |  |  |  |  |  |  |  |  |                                                                                   |                                                                                   |  |  |  |  |  |  |  |  |  |  |  |  |                                                                                  |                                                                                  |  |  |  |  |  |  |  |  |  |  |  |  |                                                                                  |                                                                                  |  |  |  |  |  |  |  |  |  |  |  |  |                                                                  |                                                                  |  |  |  |  |  |  |  |  |  |  |  |  |  |                |                |  |  |  |  |  |  |  |  |                           |                           |                    |                 |
| User : BiancaD 31/10/2022   Version : 2.5.0.14   Example Company                                                                                                    |                                                             |                                                |                        |                      |                          |             |                |                       |           |           |                           |                    |                                                                                                    |                                                                                                    |       |              |              |              |       |   |       |       |     |  |  |  |                                                                                                    |                                                                                                    |                               |                |                      |                      |                      |            |            |      |   |  |  |  |                                                                                                    |                                                                                                    |                |                |                    |                          |                          |            |            |          |   |  |  |  |                                                                                                    |                                                                                                    |                |                |                      |                      |                      |            |                       |                       |   |  |  |  |                                                                                                    |                                                                                                    |  |  |  |  |  |  |  |  |  |  |  |  |                                                                                                    |                                                                                                    |  |  |  |  |  |  |  |  |  |  |  |  |                                                                                                    |                                                                                                    |  |  |  |  |  |  |  |  |  |  |  |  |                                                                                                    |                                                                                                    |  |  |  |  |  |  |  |  |  |  |  |  |                                                                                                    |                                                                                                    |  |  |  |  |  |  |  |  |  |  |  |  |                                                                                                    |                                                                                                    |  |  |  |  |  |  |  |  |  |  |  |  |                                                                                                    |                                                                                                    |  |  |  |  |  |  |  |  |  |  |  |  |                                                                                                    |                                                                                                    |  |  |  |  |  |  |  |  |  |  |  |  |                                                                                                    |                                                                                                    |  |  |  |  |  |  |  |  |  |  |  |  |                                                                                                    |                                                                                                    |  |  |  |  |  |  |  |  |  |  |  |  |                                                                                                    |                                                                                                    |  |  |  |  |  |  |  |  |  |  |  |  |                                                                                                    |                                                                                                    |  |  |  |  |  |  |  |  |  |  |  |  |                                                                                                    |                                                                                                    |  |  |  |  |  |  |  |  |  |  |  |  |                                                                                                    |                                                                                                    |  |  |  |  |  |  |  |  |  |  |  |  |                                                                                  |                                                                                  |  |  |  |  |  |  |  |  |  |  |  |  |                                                                                                    |                                                                                                    |  |  |  |  |  |  |  |  |  |  |  |  |                                                                                  |                                                                                  |  |  |  |  |  |  |  |  |  |  |  |  |                                                                                                    |                                                                                                    |  |  |  |  |  |  |  |  |  |  |  |  |                                                                                  |                                                                                  |  |  |  |  |  |  |  |  |  |  |  |  |                                                                                                    |                                                                                                    |  |  |  |  |  |  |  |  |  |  |  |  |                                                                                   |                                                                                   |  |  |  |  |  |  |  |  |  |  |  |  |                                                                                  |                                                                                  |  |  |  |  |  |  |  |  |  |  |  |  |                                                                                  |                                                                                  |  |  |  |  |  |  |  |  |  |  |  |  |                                                                  |                                                                  |  |  |  |  |  |  |  |  |  |  |  |  |  |                |                |  |  |  |  |  |  |  |  |                           |                           |                    |                 |
|                                                                                                    | Open Windows *                                              |                                                |                        |                      |                          |             |                |                       |           |           | User : BiancaD 31/10/2022 | Version : 2.5.0.14 | Example Company                                                                                                    |                                                                                                    |       |              |              |              |       |   |       |       |     |  |  |  |                                                                                                    |                                                                                                    |                               |                |                      |                      |                      |            |            |      |   |  |  |  |                                                                                                    |                                                                                                    |                |                |                    |                          |                          |            |            |          |   |  |  |  |                                                                                                    |                                                                                                    |                |                |                      |                      |                      |            |                       |                       |   |  |  |  |                                                                                                    |                                                                                                    |  |  |  |  |  |  |  |  |  |  |  |  |                                                                                                    |                                                                                                    |  |  |  |  |  |  |  |  |  |  |  |  |                                                                                                    |                                                                                                    |  |  |  |  |  |  |  |  |  |  |  |  |                                                                                                    |                                                                                                    |  |  |  |  |  |  |  |  |  |  |  |  |                                                                                                    |                                                                                                    |  |  |  |  |  |  |  |  |  |  |  |  |                                                                                                    |                                                                                                    |  |  |  |  |  |  |  |  |  |  |  |  |                                                                                                    |                                                                                                    |  |  |  |  |  |  |  |  |  |  |  |  |                                                                                                    |                                                                                                    |  |  |  |  |  |  |  |  |  |  |  |  |                                                                                                    |                                                                                                    |  |  |  |  |  |  |  |  |  |  |  |  |                                                                                                    |                                                                                                    |  |  |  |  |  |  |  |  |  |  |  |  |                                                                                                    |                                                                                                    |  |  |  |  |  |  |  |  |  |  |  |  |                                                                                                    |                                                                                                    |  |  |  |  |  |  |  |  |  |  |  |  |                                                                                                    |                                                                                                    |  |  |  |  |  |  |  |  |  |  |  |  |                                                                                                    |                                                                                                    |  |  |  |  |  |  |  |  |  |  |  |  |                                                                                  |                                                                                  |  |  |  |  |  |  |  |  |  |  |  |  |                                                                                                    |                                                                                                    |  |  |  |  |  |  |  |  |  |  |  |  |                                                                                  |                                                                                  |  |  |  |  |  |  |  |  |  |  |  |  |                                                                                                    |                                                                                                    |  |  |  |  |  |  |  |  |  |  |  |  |                                                                                  |                                                                                  |  |  |  |  |  |  |  |  |  |  |  |  |                                                                                                    |                                                                                                    |  |  |  |  |  |  |  |  |  |  |  |  |                                                                                   |                                                                                   |  |  |  |  |  |  |  |  |  |  |  |  |                                                                                  |                                                                                  |  |  |  |  |  |  |  |  |  |  |  |  |                                                                                  |                                                                                  |  |  |  |  |  |  |  |  |  |  |  |  |                                                                  |                                                                  |  |  |  |  |  |  |  |  |  |  |  |  |  |                |                |  |  |  |  |  |  |  |  |                           |                           |                    |                 |

## **APPROVE SELL OFF REQUEST**

• Select the *row* of the *sell off request* that you wish to process.

| ٥ ·            | * Sell Of Respects - BPD. Version 2.5.0.14 - Example Company |                       |                      |                          |             |            |                       |         |              |                         |                      |                 |  |
|----------------|--------------------------------------------------------------|-----------------------|----------------------|--------------------------|-------------|------------|-----------------------|---------|--------------|-------------------------|----------------------|-----------------|--|
| a Inne         | Equipment / Loca                                             | dons Contract Pin     | ance / HR Invento    | ry Maintenance / Project | ts Harufact | ung Proces | nent Sales Service    | Reports | ng Utilities |                         |                      | - 0 ×           |  |
|                | 0 0                                                          | 145                   | - P                  | 52                       |             |            |                       |         |              |                         |                      |                 |  |
|                |                                                              | Cool and Minister     |                      | New New                  |             |            |                       |         |              |                         |                      |                 |  |
| vew cat        | Approve Decine                                               | Save Layout Workspace | s Export Print       | Keren                    |             |            |                       |         |              |                         |                      |                 |  |
| Maintain a     | Process a                                                    | Format                |                      | Current                  |             |            |                       |         |              |                         |                      | -               |  |
|                | Jug a caluer header here to proceable that caluer.           |                       |                      |                          |             |            |                       |         |              |                         |                      |                 |  |
| SellOffCode    | RequestorName                                                | CustomerCode          | CustomerName         | BilingCustomerName       | EventDate   | EventTime  | ReasonComments        | Status  |              |                         |                      |                 |  |
| • •            | •                                                            | •                     | •                    | •                        | -           | -          | •                     | •       |              |                         |                      |                 |  |
| SEL000001      | Bianca Du Toit                                               | HOP001                | Hope Works (Pty) Ltd | Hope Works (Pty) Ltd     | 08/06/2022  | 01/01/1900 | test                  | N       |              |                         |                      |                 |  |
| SEL000002      | Bianca Du Toit                                               | BET0001               | Betties Summer Sho   | Betties Summer Shop at t | 14/06/2022  | 01/01/1900 | sel off               | N       |              |                         |                      |                 |  |
| SEL000003      | Bianca Du Toit                                               | HOP001                | Hope Works (Pty) Ltd | Hope Works (Pty) Ltd     | 31/10/2022  | 01/01/1900 | Customer is buying th | N       |              |                         |                      |                 |  |
|                |                                                              |                       |                      |                          |             |            |                       |         |              |                         |                      |                 |  |
|                |                                                              |                       |                      |                          |             |            |                       |         |              |                         |                      |                 |  |
|                |                                                              |                       |                      |                          |             |            |                       |         |              |                         |                      |                 |  |
|                |                                                              |                       |                      |                          |             |            |                       |         |              |                         |                      |                 |  |
|                |                                                              |                       |                      |                          |             |            |                       |         |              |                         |                      |                 |  |
|                |                                                              |                       |                      |                          |             |            |                       |         |              |                         |                      |                 |  |
|                |                                                              |                       |                      |                          |             |            |                       |         |              |                         |                      |                 |  |
|                |                                                              |                       |                      |                          |             |            |                       |         |              |                         |                      |                 |  |
|                |                                                              |                       |                      |                          |             |            |                       |         |              |                         |                      |                 |  |
|                |                                                              |                       |                      |                          |             |            |                       |         |              |                         |                      |                 |  |
|                |                                                              |                       |                      |                          |             |            |                       |         |              |                         |                      |                 |  |
|                |                                                              |                       |                      |                          |             |            |                       |         |              |                         |                      |                 |  |
|                |                                                              |                       |                      |                          |             |            |                       |         |              |                         |                      |                 |  |
|                |                                                              |                       |                      |                          |             |            |                       |         |              |                         |                      |                 |  |
|                |                                                              |                       |                      |                          |             |            |                       |         |              |                         |                      |                 |  |
|                |                                                              |                       |                      |                          |             |            |                       |         |              |                         |                      |                 |  |
|                |                                                              |                       |                      |                          |             |            |                       |         |              |                         |                      |                 |  |
|                |                                                              |                       |                      |                          |             |            |                       |         |              |                         |                      |                 |  |
|                |                                                              |                       |                      |                          |             |            |                       |         |              |                         |                      |                 |  |
|                |                                                              |                       |                      |                          |             |            |                       |         |              |                         |                      |                 |  |
|                |                                                              |                       |                      |                          |             |            |                       |         |              |                         |                      |                 |  |
|                |                                                              |                       |                      |                          |             |            |                       |         |              |                         |                      |                 |  |
|                |                                                              |                       |                      |                          |             |            |                       |         |              |                         |                      |                 |  |
| Open Windows * |                                                              |                       |                      |                          |             |            |                       |         |              | User : BancaD 31/30/202 | 2 Version : 2.5.0.14 | Example Company |  |

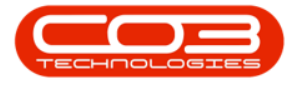

• Click on the *Approve* button.

| ф v                           | Sell Off Requests - BPO: Version 2.5.0.14 - Example Company |                        |                      |                          |              |               |                       |              |         |                |            |                    |                 |
|-------------------------------|-------------------------------------------------------------|------------------------|----------------------|--------------------------|--------------|---------------|-----------------------|--------------|---------|----------------|------------|--------------------|-----------------|
| Home Home                     | Equipment / Local                                           | ions Contract Fin      | ance / HR Invento    | ry Maintenance / Project | ts Manufactu | ring Procurem | ent Sales Service     | Reporting L  | tlities |                |            |                    | _ & ×           |
|                               |                                                             | -1531                  | - <u>1</u>           | 43.                      |              |               |                       |              |         |                |            |                    |                 |
| View Edda                     | American Darden                                             | Save Lawrent Workspace |                      | New                      | *            |               |                       |              |         |                |            |                    |                 |
| view colt                     | Approve Decline                                             | Save Layout Workspace  | es Export Print      | Refresh                  |              |               |                       |              |         |                |            |                    |                 |
| Maintain 🦼                    | Process a                                                   | Format                 | A Print A            | Current                  |              |               |                       |              |         |                |            |                    |                 |
| Drag a column hear            | zaga colum kao ore to grap by that colum                    |                        |                      |                          |              |               |                       |              |         |                |            |                    |                 |
| SellOffCode                   | RequestorName                                               | CustomerCode           | CustomerName         | BillingCustomerName      | EventDate    | EventTime     | ReasonComments        | Status       |         |                |            |                    |                 |
| * (D:                         | ADC.                                                        | ( <b>D</b> )           | ( <b>D</b> :         | 1 <b>0</b> :             | -            | -             | ( <b>D</b> )          | * <b>0</b> : |         |                |            |                    |                 |
| SEL000001                     | Bianca Du Toit                                              | HOP001                 | Hope Works (Pty) Ltd | Hope Works (Pty) Ltd     | 08/06/2022   | 01/01/1900    | test                  | N            |         |                |            |                    |                 |
| SEL000002                     | Bianca Du Toit                                              | BET0001                | Betties Summer Sho   | Betties Summer Shop at t | 14/06/2022   | 01/01/1900    | sell off              | N            |         |                |            |                    |                 |
| SEL000003                     | Bianca Du Toit                                              | HOP001                 | Hope Works (Pty) Ltd | Hope Works (Pty) Ltd     | 31/10/2022   | 01/01/1900    | Customer is buying th | N            |         |                |            |                    |                 |
| <ul> <li>SEL000004</li> </ul> | Bianca Du Toit                                              | HOP001                 | Hope Works (Pty) Ltd | Hope Works (Pty) Ltd     | 31/10/2022   | 01/01/1900    | Customer is buying th | N            |         |                |            |                    |                 |
|                               |                                                             |                        |                      |                          |              |               |                       |              |         |                |            |                    |                 |
|                               |                                                             |                        |                      |                          |              |               |                       |              |         |                |            |                    |                 |
|                               |                                                             |                        |                      |                          |              |               |                       |              |         |                |            |                    |                 |
|                               |                                                             |                        |                      |                          |              |               |                       |              |         |                |            |                    |                 |
|                               |                                                             |                        |                      |                          |              |               |                       |              |         |                |            |                    |                 |
|                               |                                                             |                        |                      |                          |              |               |                       |              |         |                |            |                    |                 |
|                               |                                                             |                        |                      |                          |              |               |                       |              |         |                |            |                    |                 |
|                               |                                                             |                        |                      |                          |              |               |                       |              |         |                |            |                    |                 |
|                               |                                                             |                        |                      |                          |              |               |                       |              |         |                |            |                    |                 |
| Open Windows 🕶                |                                                             |                        |                      |                          |              |               |                       |              |         | User : BiancaD | 31/10/2022 | Version : 2.5.0.14 | Example Company |

The *Approve Sell Off Request* message box will come up, asking: *Are you sure you want to approve this sell off request?* 

• Click on the **Yes** button.

| â •                                            |                   |                       |                      |                          | Sell Off Reg | ests - BPO: Vers | ion 2.5.0.14 - Example (   | ompany       |               |                                    | - 8 x           |  |
|------------------------------------------------|-------------------|-----------------------|----------------------|--------------------------|--------------|------------------|----------------------------|--------------|---------------|------------------------------------|-----------------|--|
| Home                                           | Equipment / Locat | ions Contract Fin     | ance / HR Inventor   | v Maintenance / Project  | s Manufact   | uring Procures   | ent Sales Service          | Reportin     | ing Utilities |                                    | - 8 ×           |  |
|                                                |                   |                       | <b>60</b>            | 48                       |              |                  |                            |              |               |                                    |                 |  |
|                                                | 🤍 🐸               |                       |                      | New                      | *            |                  |                            |              |               |                                    |                 |  |
| View Edit A                                    | Approve Decline   | Save Layout Workspace | es Export Print      | Refresh                  |              |                  |                            |              |               |                                    |                 |  |
| Maintain 🖌                                     | Process 4         | Format                | A Print A            | Current                  | 4            |                  |                            |              |               |                                    | $\diamond$      |  |
| zeg a colum hader here to group by that column |                   |                       |                      |                          |              |                  |                            |              |               |                                    |                 |  |
| SellOffCode                                    | RequestorName     | CustomerCode          | CustomerName         | BillingCustomerName      | EventDate    | EventTime        | ReasonComments             | Status       |               |                                    |                 |  |
| Y (0:                                          | 1 <b>0</b> 0      | 1 <b>0</b> 4          | 1 <b>0</b> :         | ×0:                      | -            | -                | (D)                        | - <b>D</b> : |               |                                    |                 |  |
| SEL000001                                      | Bianca Du Toit    | HOP001                | Hope Works (Pty) Ltd | Hope Works (Pty) Ltd     | 08/06/2022   | 01/01/1900       | test                       | N            |               |                                    |                 |  |
| SEL000002                                      | Bianca Du Toit    | BET0001               | Betties Summer Sho   | Betties Summer Shop at t | 14/06/2022   | 01/01/1900       | sell off                   | N            |               |                                    |                 |  |
| SEL000003                                      | Bianca Du Toit    | HOP001                | Hope Works (Pty) Ltd | Hope Works (Pty) Ltd     | 31/10/2022   | 01/01/1900       | Customer is buying th      | N            |               |                                    |                 |  |
| <ul> <li>SEL000004</li> </ul>                  | Bianca Du Toit    | HOP001                | Hope Works (Pty) Ltd | Hope Works (Pty) Ltd     | 31/10/2022   | 01/01/1900       | Customer is buying th      | N            |               |                                    |                 |  |
|                                                |                   |                       |                      |                          | Are you      | sure you want to | approve this sell off requ | 2            |               |                                    |                 |  |
| Open Windows 🕶                                 |                   |                       |                      |                          |              |                  |                            |              | User : Bian   | ncaD 31/10/2022 Version : 2.5.0.14 | Example Company |  |

The Sell Off Request will be approved and can be found by selecting the *Approved* status.

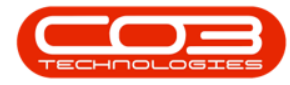

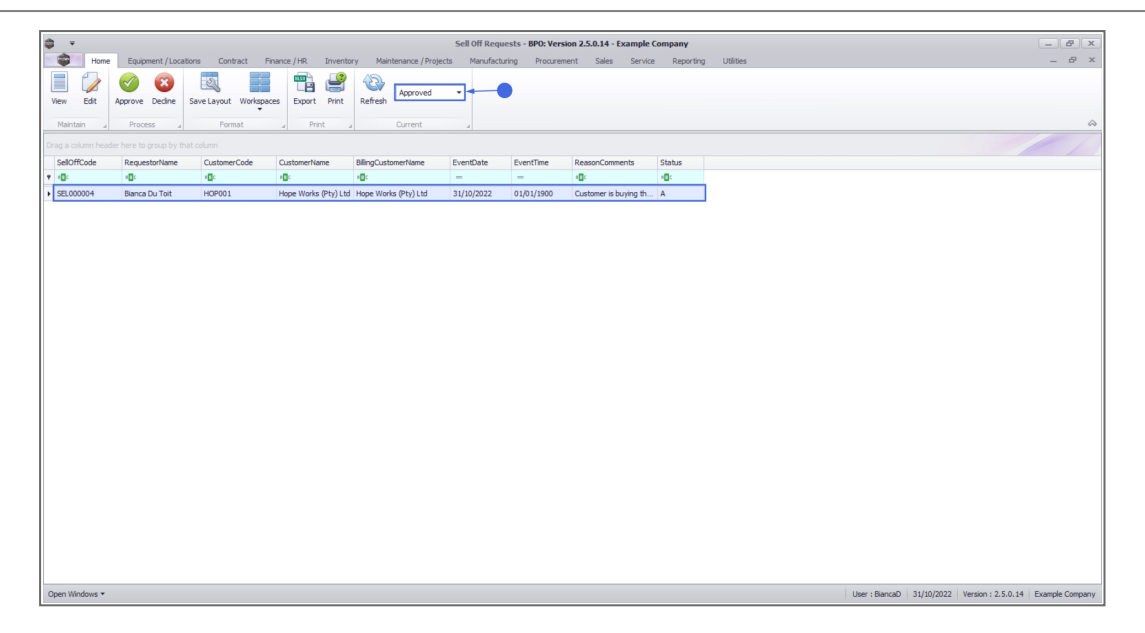

#### Approval of the Sell Off Requests auto processes the following:

- Removes the internal asset from Contract
- Returns the Asset to the Asset Warehouse
- Converts from Asset to Stock
- Requests and Issues the Asset as a Stock Item
- Creates a Sales Invoice
- Prints the Invoice

Ensure the <u>Contract Swap Out Configuration</u> is correctly configured.

#### **Related Topics**

- Contract Expiry
- Intro to Sell Off Requests
- View Sell Off Request Details
- Edit a Sell Off Request
- Approve Sell Off Request
- Decline Sell Off Request
- Print Sell Off Request

MNU.013.004